### **BAB III**

#### ANALISA SISTEM BERJALAN

#### 3.1 Tinjauan Perusahaan

Credit Union Sari Intugin (CUSI) merupakan lembaga keuangan / koperasi kredit yang bergerak dibidang jasa simpan pinjam yaitu memberikan kesempatan kepada para anggota untuk memperoleh pinjaman dengan bunga yang ringan dan Credit Union Sari Intugin ini juga bergerak dalam bidang usaha pembentukan modal melalui tabungan para anggota. Secara teratur dan terus menerus kemudian untuk dipinjaman kepada anggota dengan harapan telah dipinjamkan akan dikembalikan sesuai pinjaman atau prosedur yang telah ditetapkan atau disepakati antara sipeminjamn dan koperasi.

#### 3.1.1. Sejarah Perusahaan

Credit Union Sari Intugin (CUSI) didirikan pada tanggal 6 Maret 2013 yang terletak di JI.S.M Syafiuddin Desa Dalam Kaum Kecamatan Sambas Kabupaten Sambas. Credit Union Sari Intugin (CUSI) mendapatkan izin dari departemen koperasi dan badan hukum Nomor.1369/BH/XVII/2013 dikeluarkan oleh Gubernur Provinsi Kalbar dan Undang-Undang Nomor 25 tahun 1992 tentang perkoperasian Bab VI pasal 38 dan pasal 39.

Credit Union Sari Intugin mempunyai motto yaitu, Credit Union Sari Intugin berdiri hidup mandiri serta visi dan misi. Adapun Visi Menjadikan anggota berdaya, produktif, dan sejahtera sedangkan Misi mensejahterakan anggota melalui

- 1. pendampingan dan penyadaran berbasis anggota.
- 2. Pendidikan dan pelatihan keuangan dan usaha produktif.
- 3. Pelayanan keuangan yang efektif.
- 4. Penjaminan dan perlindungan simpanan anggota.

#### 3.1.2. Struktur Organisasi dan Fungsi

Struktur organisasi merupakan pembagian kegiatan kerja, menunjukkan bagaimana fungsi atau kegitan yang berbeda-beda dihubungkan sampai batas tertentu, menujukkan hirarki dan struktur wewenang organisasi serta memperhatikan hubungan pelaporannya. Dengan struktur organisasi baik tugastugas digolongkan sedemikkian rupa sehingga dapat dilaksanakan secara efektif, terarah dan terawasi dan hasilnya dapat dikendalikan.

Bentuk Struktur organisasi pada Credit Union Sari Intugin Kabupaten Sambas adalah sebagai berikut:

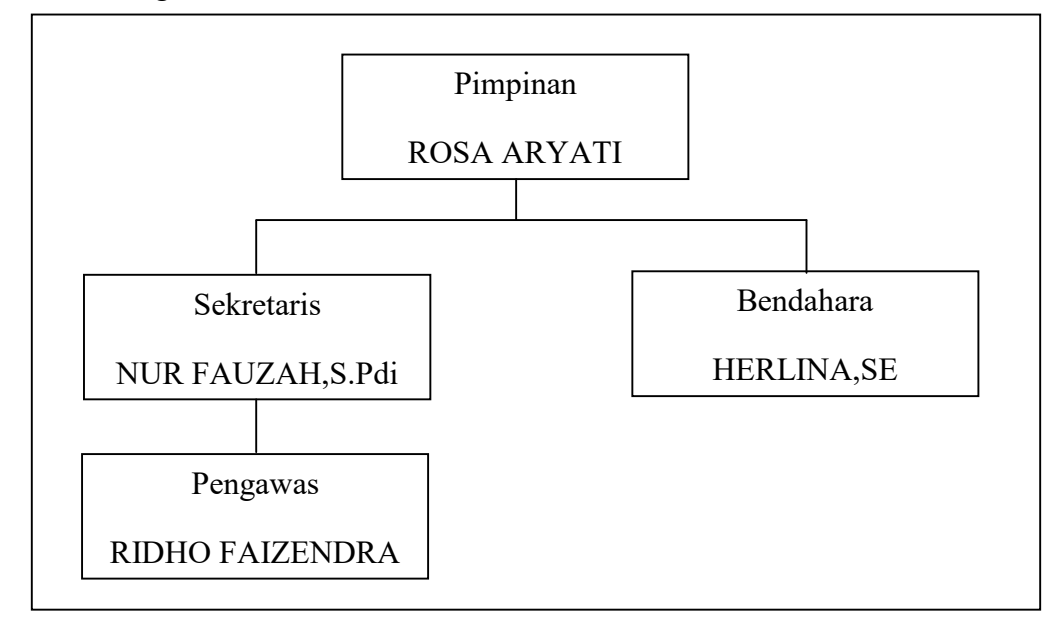

Sumber : Credit Union Sari Intugin Kabupaten Sambas

#### Gambar III.1

#### Struktur Organisasi Credit Union Sari Intugin

Sesuai dengan struktur organisasi Credit Union Sari Intugin Kabupaten Sambas yang disusun maka setiap bagian mempunyai tugas dan tanggung jawab atau fungsi tersendiri demi kelancaran badan usaha. Adapun tugas dan fungsinya sebagai berikut:

1. Pimpinan

Kepala pimpinan Credit Union Sari Intugin mempunyai tugas memimpin dan mengawasi segala kegiatan, mengatur kinerja pekerjaan, mengembangkan SDA yang sudah ada dan menjalankan usahanya dengan sebaik baiknya.

2. Sekertaris

mempunyai tugas personalia yang membantu pimpinan dalam pengelolaan mencatat segala kegiatan yang dilakukan Credit Union Sari Intugin, membantu pimpinan menganalisa kegiatan personalia dan membukukan kegiatan dalam rentan waktu tertentu.

3. Bendahara

Bendahara mempunyai tugas bertanggung jawab mengelola keuangan, mencatat segala laporan keuangan dan mengawasi segala yang berhubungan dengan kuangan.

4. Pengawas

Pengawas mempunyai tugas untuk mengawasi nasabah, menganalisa grafik dari pembayaran, menganalisa profesi usaha dan latar belakang nasabah, mengawasi kinerja kolektor dan melaporkan pada pimpinan tentang kinerja kolektor, nasabah maupun staff lainya.

#### 3.2 Analisa Kebutuhan

Credit Union Sari Intugin di Kabupaten Sambas masih terdapat sistem yang kurang efektif dalam proses simpan pinjamnya. Dimana pada proses yang dilakukannya dalam pencatatan data-data masih menggunakan sistem konvesional, sehingga memperlambat kinerja pegawai dalam mengakses data. Hal ini memyebabkan keamanan data kurang terjamin karena tidak ada hak akses *(Login)*, dan sering terjadi kesalahan *(human error)* perhitungan dalam menyusun laporan. Sehingga dilakukan perhitungan ulang yang juga dilakukan secara sederhana yaitu dengan memerikasa ulang setiap data yang dilakukan sebelumnya. Melihat masalah-masalah yang timbul dari sistem pengelolaan data seperti diatas, maka diperlukan sebuah aplikasi simpan pinjam yang dapat mengatur proeses simpan pinjam yang terjadi. Aplikasi *website* tidak hanya menempatkan pada segi tampilan, tetapi juga untuk kualitas yang berbeda mengenai informasi yang tepat, konsisten dan terorganisir.

Dalam tugas akhir ini penulis membuat suatu aplikasi simpan pinjam berbasis *web*. Dengan maksud untuk membantu admin dan anggota dalam proses simpan pinjam. Didalam aplikasi yang dihasilkan nantinya dapat memaksimalkan kinerja Credit Union Sari Intugin Kabupaten Sambas.

Aplikasi simpan pinjam berbasis *web* ini memiliki dua kebutuhan sistem yaitu, kebutuhan fungisional dan kebutuhan non fungsional. Kebutuhan fungsional yang berisi proses-proses apa saja nantinya dilakukan oleh sistem. Sedangkan kebutuhan non fungsional kebutuhan diluar kebutuhan fungsional sistem yang meliputi kebutuhan akan *hardware, software*, dan kebutuhan akan *brainware*.

#### 3.2.1. Kebutuhan Fungsional

Didalam kebutuhan fungsional ini penulis akan menjelaskan berisi prosesproses yang akan dilakukan oleh sistem. Sistem ini dapat digunakan oleh pengguna yaitu pegawai dan anggota. Adapun kebutuhan fungsional yang ada dalam *fitur* atau pun fungsi yang terdapat pada program aplikasi *web* ini, diantaranya sebagai berikut:

#### 1. Fitur Login

Menampilkan halaman pertama saat mengunjungi *web* ini. Dengan memasukkan *username* dan *password* yang dimiliki oleh pegawai. Setelah *login* berhasil maka akan ditampilkan berhasil *login* dan langsung masuk ke halaman beranda.

2. Fitur Pegawai

Sistem akan menyediakan *form input* nama, alamat, nomor telpon, *username*, *password*, level dan foto yang harus di *input* oleh *user*. Jika data yang di *input* sudah sesuai maka sistem akan menerima akses data pegawai.

3. *Fitur* Anggota

Sistem akan menyediakan *form input* nomor buku anggota, tanggal masuk, nama lengkap, jenis kelamin, tempat lahir, tanggal lahir, status, agama, alamat, nomor telpon, nomor KTP, pekerjaan, foto, *username* dan *password*. Jika data yang di *input* sudah sesuai maka sistem akan menerima akses data anggota. 4. *Fitur* Tampil Anggota

Adapun pada menu ini berfungsi untuk mengolah data anggota, dimana pegawai dapat menyimpan data-data anggota, menghapus data anggota yang sudah tidak di perlukan lagi dan dapat mengubah data anggota.

4. *Fitur* Simpanan

Pada halaman ini hanya pegawai yang dapat mengolah data simpanan, dimana pegawai dapat menyimpan data-data simpanan anggota, melihat secara detail data simpanan yang telah berhasil diinput dapat menghapus data simpanan anggota.

5. Fitur Pinjaman

Pada halaman ini hanya pegawai yang dapat mengolah data pinjaman, dimana pegawai dapat menyimpan data-data pinjaman anggota, melihat secara detail data pinjaman yang telah berhasil diinput dapat menghapus data pinjaman anggota.

6. Fitur Angsuran

Pada halaman ini hanya pegawai yang dapat mengolah data angsuran, dimana pegawai dapat menyimpan data-data angsuran anggota, melihat secara detail data angsuran yang telah berhasil diinput dapat menghapus data angsuran anggota.

7. Fitur Laporan Simpanan

Adapun pada halaman ini pegawai dapat melihat secara detail data simpanan yang telah diinput kemudian dicetak untuk dijadikan laporan kepada pimpinan, dimana untuk mencetak laporan simpanan ini pegawai harus terlebih dahulu mencari tanggal berapa laporan itu di buat kemudain pegawai dapat mencetak.

8. Fitur Laporan Pinjaman

Adapun pada halaman ini pegawai dapat melihat secara detail data pinjaman yang telah diinput kemudian dicetak untuk dijadikan laporan kepada pimpinan, dimana untuk mencetak laporan pinjaman ini pegawai harus terlebih dahulu mencari tanggal berapa laporan itu di buat kemudain pegawai dapat mencetak.

9. Fitur Keluar

Pada saat pegawai melakukan klik menu keluar, maka sistem akan merespon dan menampilkan pesan berupa "apakah yakin ingin keluar".

#### 3.2.2. Kebutuhan Non Fungsional

Kebutuhan non-fungsional kebutuhan di luar kebutuhan fungsional sistem. Kebutuhan non-fungsional dalam aplikasi simpan pinjam ini meliputi kebutuhan akan *hardware*, kebutuhan akan *software*, dan kebutuhan akan *hrainware*. Adapun kebutuhan non-fungsional adalah sebagai berikut:

#### A. Kebutuhan Perangkat Keras (Hardware)

Kebutuhan perangkat keras *(hardware)* sebagai faktor penentu dalam menjalankan operasi sistem, kebutuhan *hardware* suatu komponen pada komputer yang dapat terlihat dan disentuh secara fisik, apabila tidak ada perangkat keras tersebut dalam pembutan aplikasi *web* ini maka tidak dapat di operasikan. Adapun kebutuhan *hardware* yang diperlukan dalam pembuatan aplikasi *web* ini adalah sebagai berikut:

1. CPU (Central Processing Unit)

|    | a. Processor | : 1.5Ghz                       |
|----|--------------|--------------------------------|
|    | b. Memory    | : 1GB                          |
|    | c. Hardisk   | : 320GB                        |
| 2. | Monitor      | : Resolution 1366 x 768 HD LCD |
| 3. | Keyboard     | : Standart                     |
| 4. | Mouse        | : Standart                     |
| 5. | Printer      | : ink jet standar              |

### B. Kebutuhan Perangkat Lunak (Software)

Kebutuhan Perangkat Lunak *(Software)* suatu program yang digunakan dalam komputer yang berupa intruksi perintah yang dapat dimengerti oleh komputer. Dalam pembuatan aplikasi *web software* inilah yang akan mengoperasikan perangkat keras dalam komputer tanpa adanya *software*, perangkat keras komputer tidak akan bisa dioperasikan. Adapun kebutuhan *software* yang diperlukan dalam pembuatan aplikasi *web* ini adalah sebagai berikut:

- 1. Sistem Operasi : *Microsoft Windows* 7
- 2. Web Browser : a. Mozilla Firefox
  - b. *Google Chrome*

### C. Kebutuhan Perangkat Manusia (Brainware)

Pengguna atau pemakai komputer dengan kata lain orang yang akan mengoperasikan perangkat keras komputer melalui *software* yang ada di komputer berupa aplikasi *web* yang sudah dibuat. Secanggih apapun komputer, jika tidak ada pengguna yang menggunakan *(Brainware)*, maka keberadaan komputer tidak akan bisa bekerja sendiri tanpa dioperasikan oleh pemakainya.

Pada aplikasi web ini ada dua level pengguna yaitu pegawai dan anggota yang mana masing-masing memiliki hak akses pengguna (user) yang berbedabeda.

Berikut ini penjelasan mengenai hak yang dimilki oleh masing-masing pengguna *(user)* yang dijelaskan menggunakan tabel:

| Tabel III.1 |
|-------------|
|             |

Gambaran Hak Akses Pengguna

| Level Pengguna | Hak Akses                    |
|----------------|------------------------------|
| Pegawai        | - Login                      |
|                | - Mengelola data anggota     |
|                | - Mengelola dan mencari data |
|                | simpanan                     |
|                | - Mengelola dan mencari data |
|                | pinjaman                     |
|                | - Mengelola dan mencari data |
|                | angsuran                     |
|                | - Mencari data anggota       |
|                | - Melihat laporan simpanan   |
|                | - Melihat laporan pinjaman   |
|                |                              |

| Level Pengguna | Hak Akses                                                        |
|----------------|------------------------------------------------------------------|
| Anggota        | <ul><li><i>Login</i></li><li>Melihat data diri anggota</li></ul> |
|                | - Melihat dan mencari data simpanan                              |
|                | - Melinat dan mencari data pinjaman                              |

#### 1. Pegawai

Adapun seorang pegawai yang menggunakan aplikasi *web* ini, pegawai dapat melakukan berbagai *input* data anggota, simpanan, pinjaman dan angsuran. Seorang pegawai harus memahami setiap fungsi menu yang ada di *fitur* aplikasi *web* tersebut.

#### 2. Anggota

Adapun seorang anggota yang menggunakan aplikasi *web* ini, anggota hanya dapat melihat data diri anggota, melihat data simpanan, dan melihat data pinjaman. Seorang anggota hanya dapat mengakses *login* dan melihat menu di dalam *fitur* aplikasi *web* tersebut.

#### **3.3. Perancangan Perangkat Lunak**

Dalam pembutan aplikasi *web* ini perancangan sebagai proses penggunaan berbagai teknik dan prinsip, tujuan mendefinisikan proses sistem secara detail. Tujuan utamanya *desainer* yang menghasilkan model atau representasi sebuah entitas yang akan dibangun. Model *waterfall* salah satu model yang digunakan, terdiri dari desain rancangan antar muka berdasarkan pengkodingan dan bahasa pemrograman yang digunakan seperti PHP, CSS, *JavaScript, JQuery* yang nantinya menghasilkan masukan dan keluaran yakni berupa *input/ouput* beserta data-data yang tersimpan di dalam *database*.

#### 3.3.1. Rancangan Antar Muka

Pada dasarnya merancang digunakan sebagai suatu proses kreatif dan tidak dapat diduga. Perancangan digunakan untuk memberi gambaran awal aplikasi yang dibuat dan memudahkan pengguna untuk mengakses aplikasi tersebut. Berdasarkan *user interfice* (antar muka) dengan *desain* yang menarik dan memiliki fungsi sebagaimana mestinya. Pada aplikasi *web* ini menggunakan 2 level pengguna yaitu pegawai dan anggota. Adapun tahapan rancangan antar muka yang ada pada aplikasi *web* ini adalah sebagai berikut:

#### A. Rancangan Antar Muka Pegawai

Dalam rancangan antar muka pegawai terdapat *desain* berupa gambaran yang dihasilkan pada aplikasi. Yang mana didalam halaman ini terdapat *fitur-fitur* level untuk level pegawai. Adapun rancangan antar muka diantaranya adalah sebagai berikut: 1. Rancangan Antar Muka Login Pegawai

Dalam rancangan amtar muka *login* ini terdapat *form* inputan berupa *username* dan *password*. Berikut ini rancangan antar muka *login* pegawai dapat dilihat pada gambar dibawah ini:

| · · · · · · · · · · · · · · · · · · · |  |
|---------------------------------------|--|
| Login                                 |  |
| username                              |  |
|                                       |  |
| password                              |  |
| login batal                           |  |
|                                       |  |
|                                       |  |
|                                       |  |
|                                       |  |
|                                       |  |

Sumber : Hasil Penelitian (2017)

#### Gambar III.2

Rancangan Antar Muka Login Pegawai

2. Rancangan Antar Muka Halaman Beranda Pegawai

Halaman Beranda pegawai adalah halaman yang tampil ketika *username* dan *password login* benar. Maka halaman ini sekaligus menampilkan semua menu halaman pada halaman pegawai dan otomatis menampilkan menu halaman beranda pegawai. Berikut ini rancangan antar muka halaman beranda pegawai dapat dilihat pada gambar dibawah ini:

| and interaction                                                          | on O.m. Oyandun Desa Dalah Kaun, Nec. Jambas, Nab. Jambas                                     |  |
|--------------------------------------------------------------------------|-----------------------------------------------------------------------------------------------|--|
| Beranda CONTACT                                                          | CUSI VISI & MISI STRUCTUR ORGANISAS                                                           |  |
| menu                                                                     |                                                                                               |  |
| Pegawai<br>Anggota<br>Tampil Anggota                                     | Selamat Datang Di Credit Union Sari Intugin Detai Data Anggota                                |  |
| Simpanan<br>Pinjaman<br>Angsuran<br>Laporan Simpanan<br>Laporan Pinjaman | Foto                                                                                          |  |
| Keluar                                                                   | Namai 200000000<br>Alamat 20000000<br>No Telp 2000000<br>Username 200000000<br>Level 20000000 |  |
|                                                                          |                                                                                               |  |
|                                                                          |                                                                                               |  |

Sumber : Hasil Penelitian (2017)

### Gambar III.3

Rancangan Antar Muka Beranda Pegawai

3. Rancangan Antar Muka Input Data Anggota

Dalam rancangan halaman data anggota ini pegawai dapat melakukan *input* data anggota berupa nomor buku anggota, tanggal masuk, nama lengkap, jenis kelamin, tempat lahir, tanggal lahir, status, agama, alamat, nomor telpon, nomor KTP, pekerjaan, foto, *username* dan *password*. Berikut ini rancangan antar muka data anggota yang dapat dilihat pada gambar di bawah ini.

| Sard Intention OT. C. IVI. | Gyanddin Desa Dalam Radin, Rec | .oambas, ra |             |  |
|----------------------------|--------------------------------|-------------|-------------|--|
| Beranda CONTACT CUSI VI    | SI & MISI STRUKTUR ORGANISASI  |             |             |  |
| manu                       | Input                          | Data Ang    | igota       |  |
| Tieriu                     | Nomor Buku Anggota :           |             |             |  |
| Anggota                    | Tanggal Masuk :                |             |             |  |
| Tampil Anggota             | Nama Lengkap :                 |             |             |  |
| Simpanan                   | Jenis Kelamin :                | ⊖laki-laki  | ○ Perempuan |  |
| Pinjaman                   | Tempat Lahir :                 |             |             |  |
| aporan Simpanan            | Tanggal Lahir :                |             |             |  |
| aporan Pinjaman            | Status :                       | Pilih       |             |  |
| Keluar                     | Agama :                        | Pilih       |             |  |
|                            | No Telp :                      |             |             |  |
|                            | No KTP :                       |             |             |  |
|                            | Pekerjaan :                    |             |             |  |
|                            | Foto :                         | browse      |             |  |
|                            | Username:                      |             |             |  |
|                            | Password :                     |             |             |  |
|                            | Simpan Batal                   |             |             |  |

Sumber : Hasil Penelitian (2017)

#### Gambar III.4

Rancangan Antar Muka Input Data Anggota

4. Rancangan Antar Muka Lihat Tampil Data Anggota

Dalam rancangan halaman tampil data anggota ini berguna untuk mencari data anggota serta menampilkan tampilan data anggota, *input* data simpanan, *input* data formulir pinjaman dan lihat detail anggota. Berikut ini rancangan antar muka lihat tampil data anggota yang dapat dilihat pada gambar di bawah ini.

| Beranda CONTACT CUS                                        | SI VISI & MISI | STRUKTUR ORGANISASI   |                  |                 |        |          |       |                               |                  |
|------------------------------------------------------------|----------------|-----------------------|------------------|-----------------|--------|----------|-------|-------------------------------|------------------|
| menu                                                       |                |                       |                  | Da              | aftar  | Ango     | gota  |                               |                  |
| Anggota                                                    |                |                       | Ca               | ari             |        |          |       |                               |                  |
| Tampil Anggota<br>Simpanan<br>Pinjaman                     |                | No No.Buku<br>Anggota | Tanggal<br>Masuk | Nama<br>Lengkap | Foto   | Username | Aksi  | Detail                        | Detail<br>Anggot |
| Angsuran<br>Laporan Simpanan<br>Laporan Pinjaman<br>Keluar |                | x xxx                 | XXX              | ххх             | ххх    | xxx      | Hapus | Simpanan<br>Formulir Pinjaman | Detail<br>Anggo  |
|                                                            |                |                       | <<ţ              | berv 1 r        | iext>> |          |       |                               |                  |
|                                                            |                |                       |                  |                 |        |          |       |                               |                  |
|                                                            |                |                       |                  |                 |        |          |       |                               |                  |
|                                                            |                |                       |                  |                 |        |          |       |                               |                  |

Sumber : Hasil Penelitian (2017)

#### Gambar III.5

### Rancangan Antar Muka Lihat Tampil Data Anggota

5. Rancangan Antar Muka Simpanan

Dalam rancangan simpanan ini pegawai dapat melakukan pencarian simpanan dan menghapus serta melakukan *input* data simpanan dan *input* data penarikan simpanan. Didalam *input* data simpanan terdapat nomor buku simpanan, tanggal simpanan dan saldo simpanan dan didalam *input* penarikan simpanan terdapat nomor buku anggota, tanggal penarikan dan jumlah penarikan. Berikut ini rancangan antar muka simpanan yang dapat dilihat pada gambar dibawah ini.

| Beranda                         | CONTACT CUSI    | VISI & MISI | STRUKTUR ORG | IANISASI           |                                                                              |                |                |       |                                   |
|---------------------------------|-----------------|-------------|--------------|--------------------|------------------------------------------------------------------------------|----------------|----------------|-------|-----------------------------------|
|                                 |                 |             |              |                    |                                                                              |                |                |       |                                   |
| nenu                            |                 |             |              | Di                 | ata Simpar                                                                   | an Ang         | oota           |       |                                   |
| egawai<br>Inggota<br>Anggi Angg | ota             |             |              | Cari               |                                                                              | g              | 9              |       |                                   |
| impanan<br>injaman              | ola             |             | No           | No.Buku<br>Anggota | Tanggal<br>Simpanan                                                          | Saldo<br>Masuk | Saldo<br>Akhir | Aksi  | Detail                            |
| aporan Sin<br>aporan Pin        | npanan<br>jaman |             | x            | xxx                | xxx                                                                          | xxx            | xxx            | Hapus | Simpanan<br>Penarikan<br>Simpanan |
| eluar                           |                 |             |              |                    | < <pe< td=""><td>rv 1 2  ne</td><td>ext&gt;&gt;</td><td></td><td></td></pe<> | rv 1 2  ne     | ext>>          |       |                                   |
|                                 |                 |             |              |                    |                                                                              |                |                |       |                                   |
|                                 |                 |             |              |                    |                                                                              |                |                |       |                                   |
|                                 |                 |             |              |                    |                                                                              |                |                |       |                                   |

Sumber : Hasil Penelitian (2017)

#### **Gambar III.6**

Rancangan Antar Muka Simpanan

6. Rancangan Antar Muka Pinjaman

Dalam rancangan pinjaman ini pegawai dapat melakukan pencarian pinjaman dan menghapus serta melakukan angsuran pertama. Didalam angsuran pertama terdapat nomor buku simpanan, tanggal pembayaran, total bayar dan sisa piutang Berikut ini rancangan antar muka simpanan yang dapat dilihat pada gambar dibawah ini.

| Beranda                            | CONTACT CUSI  | VISI & MISI | STRUKTUR ORGANISASI |                   |                                                              |           |                         |
|------------------------------------|---------------|-------------|---------------------|-------------------|--------------------------------------------------------------|-----------|-------------------------|
| menu                               |               |             |                     | Data Pi           | niaman An                                                    | qqota     |                         |
| Pegawai<br>Anggota<br>Tampil Anggo | ota           |             |                     | Cari              | ,                                                            |           |                         |
| Simpanan<br>Pinjaman               |               | No          | No.Buku<br>Anggota  | Besar<br>Pinjaman | Tanggal<br>Pinjaman                                          | Jaminan 1 | Aksi                    |
| Laporan Sim<br>Laporan Pinja       | panan<br>aman | x           | xxx                 | xxx               | XXX                                                          | xxx       | Hapus +Pembayaran perta |
| Reidal                             |               |             |                     |                   | < <perv 1 2 <="" td=""><td>next&gt;&gt;</td><td></td></perv> | next>>    |                         |
|                                    |               |             |                     |                   |                                                              |           |                         |
|                                    |               |             |                     |                   |                                                              |           |                         |
|                                    |               |             |                     |                   |                                                              |           |                         |
|                                    |               |             |                     |                   |                                                              |           |                         |

#### Gambar III.7

#### Rancangan Antar Muka Pinjaman

7. Rancangan Antar Muka Angsuran

Dalam rancangan angsuran ini pegawai dapat melakukan pencarian angsuran dan menghapus serta melakukan tambah pembayaran. Didalam angsuran pertama terdapat nomor buku simpanan, tanggal pembayaran, total bayar dan sisa piutang Berikut ini rancangan antar muka simpanan yang dapat dilihat pada gambar dibawah ini.

| D I                      |              |             |                     |                                                                               |           |          |                                                                                                    |  |
|--------------------------|--------------|-------------|---------------------|-------------------------------------------------------------------------------|-----------|----------|----------------------------------------------------------------------------------------------------|--|
| Beranda                  | CONTACT CUSI | VISI & MISI | STRUKTUR ORGANISASI |                                                                               |           |          |                                                                                                    |  |
|                          |              |             |                     |                                                                               |           |          |                                                                                                    |  |
| weetweet.                |              | _           |                     |                                                                               |           |          |                                                                                                    |  |
| menu                     |              |             |                     | Data A                                                                        | Angsura   | in       |                                                                                                    |  |
| Pegawai                  |              |             |                     |                                                                               |           |          |                                                                                                    |  |
| Anggota                  |              |             | Cari                |                                                                               |           |          |                                                                                                    |  |
| Tampil Anggo<br>Simpanan | ota          |             |                     |                                                                               |           | 1        |                                                                                                    |  |
| Piniaman                 |              | No          | No.BA               | Tanggal                                                                       | Total     | Sisa     | Aksi                                                                                                    |  |
| Angsuran                 |              |             |                     | rembayaran                                                                    | Bayar     | Flutarig | 2000 - 2000 - 20 |  |
| Laporan Sim              | panan        | X           | XXX                 | XXX                                                                           | XXX       | XXX      | Hapus +Pembayaran                                                                                                    |  |
| Laporan Pinj             | aman         |             |                     |                                                                               |           | ~~~~     |                                                                                                    |  |
| Relual                   |              |             |                     |                                                                               |           |          |                                                                                                    |  |
|                          |              |             |                     | < <pei< td=""><td>∿ 1 2  ne</td><td>ext&gt;&gt;</td><td></td><td></td></pei<> | ∿ 1 2  ne | ext>>    |                                                                                                    |  |
|                          |              |             |                     |                                                                               |           |          |                                                                                                    |  |
|                          |              |             |                     |                                                                               |           |          |                                                                                                    |  |
|                          |              |             |                     |                                                                               |           |          |                                                                                                    |  |
|                          |              |             |                     |                                                                               |           |          |                                                                                                    |  |
|                          |              |             |                     |                                                                               |           |          |                                                                                                    |  |
|                          |              |             |                     |                                                                               |           |          |                                                                                                    |  |
|                          |              |             |                     |                                                                               |           |          |                                                                                                    |  |
|                          |              |             |                     |                                                                               |           |          |                                                                                                    |  |
|                          |              |             |                     |                                                                               |           |          |                                                                                                    |  |
|                          |              |             |                     |                                                                               |           |          |                                                                                                    |  |
|                          |              |             |                     |                                                                               |           |          |                                                                                                    |  |

Sumber : Hasil Penelitian (2017)

#### Gambar III.8

#### Rancangan Antar Muka Angsuran

8. Rancangan Antar Muka *Input* Simpanan

Dalam rancangan *input* simpanan ini pegawai dapat melakukan *input* nomor buku anggota, tanggal simpanan dan saldo simpanan. Berikut ini rancangan antar muka data *input* simpanan yang dapat dilihat pada gambar di bawah ini:

Sumber : Hasil Penelitian (2017)

### Gambar III.9

Rancangan Antar Muka Input Simpanan

9. Rancangan Antar Muka Input Formulir Pinjaman

alam rancangan *input* formulir pinjaman ini pegawai dapat melakukan *input* nomor buku anggota, besar pinjaman, tanggal pinjaman, jaminan 1, dan alasan pinjaman. Berikut ini rancangan antar muka data *input* formulir pinjaman yang dapat dilihat pada gambar di bawah ini.

|                                                                                                    | any integers           |                                                                                                    |  |
|----------------------------------------------------------------------------------------------------|------------------------|----------------------------------------------------------------------------------------------------|--|
| Beranda                                                                                                    | CONTACT CUSI           | VISI & MISI STRUKTUR ORGANISAS                                                                                                    |  |
| menu                                                                                                    |                        |                                                                                                    |  |
| Pegawai<br>Anggota<br>Tampil Angg<br>Simpanan<br>Pinjaman<br>Angsuran<br>Laporan Sin<br>Laporan Pin<br>Keluar | ota<br>npanan<br>jaman | Input Data Formulir Pinjaman         Nomor Buku Anggota :         Besar Pinjaman :         Jaminan 1 :         Jaminan 2 :         Alasan Pinjaman :         Simpan         Batal |  |
|                                                                                                    |                        |                                                                                                    |  |

Sumber : Hasil Penelitian (2017)

### Gambar III.10

#### Rancangan Antar Muka Input Formulir Pinjaman

10. Rancangan Antar Muka Input Penarikan Simpanan

Dalam rancangan *input* penarikan simpanan ini pegawai dapat melakukan *input* nomor buku anggota, tanggal penarikan dan saldo penarikan. Berikut ini rancangan antar muka data *input* penarikan simpanan yang dapat dilihat pada gambar di bawah ini.

| Describe                                       |                               |
|------------------------------------------------|-------------------------------|
| Beranda CON                                    |                               |
| nenu<br>Yegawai                                | Input Data Penarikan Simpanan |
| ampil Anggota                                  | No.Buku Anggota :             |
| impanan                                        | Tanggal Penarikan:            |
| ngaman<br>ngsuran                              | Saldo Penarikan :             |
| Laporan Simpanan<br>Laporan Pinjaman<br>Keluar | Simpan Batal                  |
|                                                |                               |
|                                                |                               |
|                                                |                               |
|                                                |                               |

Sumber : Hasil Penelitian (2017)

Gambar III.11

Rancangan Antar Muka Input Penarikan Simpanan

11. Rancangan Antar Muka Input Pembayaran

Dalam rancangan *input* pembayaran ini pegawai dapat melakukan *input* nomor buku anggota, tanggal pembayaran, total bayar dan sisa piutang. Berikut ini rancangan antar muka data *input* pembayaran yang dapat dilihat pada gambar di bawah ini.

| Beranda CONTACT CUSI V<br>menu<br>Pegawai<br>Anggota<br>Tampil Anggota<br>Simpanan<br>Pinjaman<br>Angsuran<br>Laporan Simpanan<br>Laporan Pinjaman<br>Keluar | ISI & MISI prouture oncomental<br>No.BA :<br>Tanggal Penarikan : XX-XX-XXXX<br>Total Bayar :<br>Sisa Piutang :<br>Simpan Batal |  |
|----------------------------------------------------------------------------------------------------|----------------------------------------------------------------------------------------------------|--|

Sumber : Hasil Penelitian (2017)

Gambar III.12

Rancangan Antar Muka Input Pembayaran

12. Rancangan Antar Muka Laporan Simpanan

Dalam rancangan laporan simpanan ini pegawai dapat melakukan pencarian laporan simpanan yang berfungsi untuk mengetahui hasil laporan simpanan. Berikut ini rancangan antar muka laporan simpanan yang dapat dilihat pada gambar di bawah ini.

| Saldo<br>Akhir |
|----------------|
| xxx            |
|                |
|                |
|                |
|                |

#### Gambar III.13

### Rancangan Antar Muka Laporan Simpanan

13. Rancangan Antar Muka Laporan Pinjaman

Dalam rancangan laporan pinjaman ini pegawai dapat melakukan pencarian laporan pinjaman yang berfungsi untuk mengetahui hasil laporan pinjaman. Berikut ini rancangan antar muka laporan pinjaman yang dapat dilihat pada gambar di bawah ini.

| Beranda                                                   | CONTACT CUSI   | VISI & MISI STRUKTUR | ORGANISASI         |                                                              |                     |           |
|-----------------------------------------------------------|----------------|----------------------|--------------------|--------------------------------------------------------------|---------------------|-----------|
| menu                                                      |                |                      | Lapo               | oran Pinjaman                                                | Anggota             |           |
| Pegawai<br>Anggota<br>Tampil Angg<br>Simpanan<br>Pinjaman | ota            | Log<br>Ceta          | Cari<br>jo<br>ak   | -                                                            |                     |           |
| Angsuran<br>Laporan Sim<br>Laporan Pini                   | ipanan<br>aman | No                   | No.Buku<br>Anggota | Besar<br>Pinjaman                                            | Tanggal<br>Pinjaman | Jaminan 1 |
| Keluar                                                    |                | ×                    | xxx                | xxx                                                          | xxx                 | XXX       |
|                                                           |                |                      |                    | < <perv 1 2 <="" td=""><td>next&gt;&gt;</td><td></td></perv> | next>>              |           |
|                                                           |                |                      |                    |                                                              |                     |           |
|                                                           |                |                      |                    |                                                              |                     |           |
|                                                           |                |                      |                    |                                                              |                     |           |

#### Gambar III.14

### Rancangan Antar Muka Laporan Pinjaman

### B. Rancangan Antar Muka Anggota

1. Rancangan Antar Muka Login Anggota

Dalam rancangan antar muka *login* anggota ini terdapat *form inputan* berupa *username* dan *password*. Berikut ini rancangan antar muka *login* anggota dapat dilihat pada gambar dibawah in.

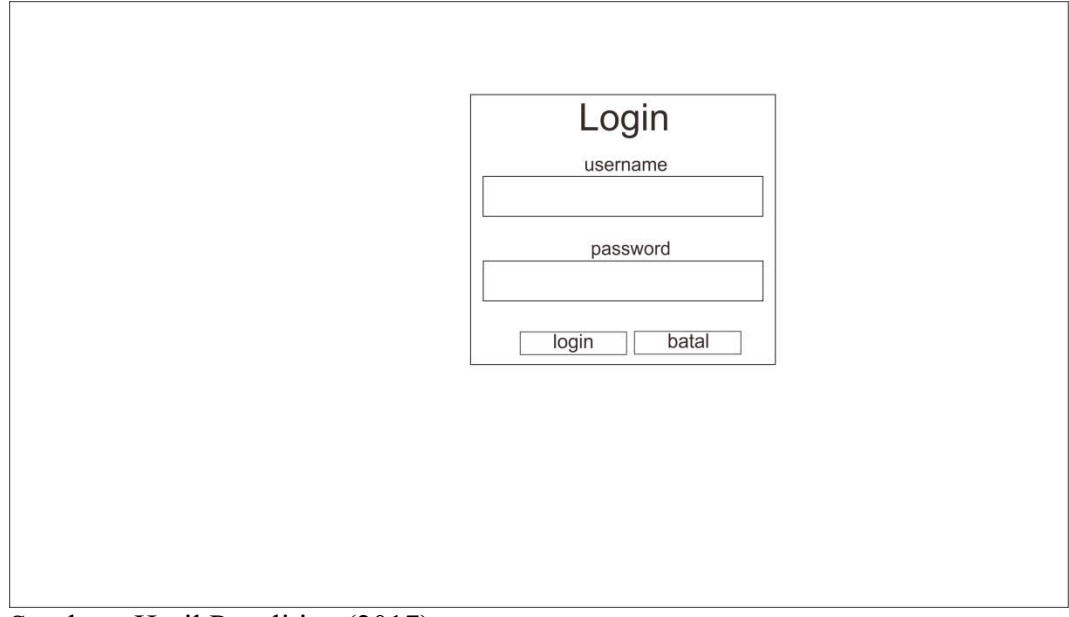

Sumber : Hasil Penelitian (2017)

### Gambar III.15

Rancangan Antar Muka login Anggota

2. Rancangan Antar Muka Halaman Beranda Anggota

Halaman Beranda anggota adalah halaman yang tampil ketika *username* dan *password login* benar. Maka halaman ini sekaligus menampilkan semua menu halaman pada halaman anggota dan otomatis menampilkan menu halaman beranda anggota. Berikut ini rancangan antar muka halaman beranda anggota dapat dilihat pada gambar dibawah ini.

|           | Sart integers | W. Syanuum Desa Dalam Raum, Rec. Sambas, Rab. Sambas |      |
|-----------|---------------|------------------------------------------------------|------|
| Beranda   | CONTACT CUSI  | VISI & MISI STRUKTUR ORGANISASI                      |      |
|           |               | -                                                    |      |
| nenu      | 10            | Selamat datang di Credit Union sari Intu             | Jgin |
| Fampil Aı | nggota        |                                                      | .0   |
| Simpanan  |               |                                                      |      |
| Pinjaman  |               |                                                      |      |
| Keluar    |               |                                                      |      |
|           |               |                                                      |      |
|           |               |                                                      |      |
|           |               |                                                      |      |
|           |               |                                                      |      |
|           |               |                                                      |      |
|           |               |                                                      |      |
|           |               |                                                      |      |
|           |               |                                                      |      |
|           |               |                                                      |      |
|           |               |                                                      |      |

Sumber : Hasil Penelitian (2017)

### Gambar III.16

Rancangan Antar Muka Beranda Anggota

3. Rancangan Antar Muka Data Diri Anggota

Dalam rancangan ini berguna untuk menampilkan data diri anggota. Berikut ini rancangan antar muka data diri yang dapat dilihat pada gambar di bawah ini.

| Beranda CONTACT CUSI |                                                   |  |
|----------------------|---------------------------------------------------|--|
|                      |                                                   |  |
| mil Anggota          |                                                   |  |
| inpii Anggota        | Detail Data Anggota                               |  |
| npanan               | edit Uni                                          |  |
| ijaman               |                                                   |  |
| luar                 |                                                   |  |
|                      | 74                                                |  |
| uar                  | sari intugin                                      |  |
|                      | No Buku Anggota                                   |  |
|                      | Tanggal Masuk : XXXXXXXXX                         |  |
|                      | Nama Lengkap XXXXXXXXXXXXXXXXXXXXXXXXXXXXXXXXXXXX |  |
|                      | Tempat Lahir XXXXXXXXXXXXXXXXXXXXXXXXXXXXXXXXXXXX |  |
|                      | Jenis Kelamin XXXXXXXXXX                          |  |
|                      | Status XXXXXXXXXXXXXXXXXXXXXXXXXXXXXXXXXXXX       |  |
|                      | Agama : XXXXXXXXXX                                |  |
|                      | No Telp                                           |  |
|                      | No Ktp : XXXXXXXXX                                |  |
|                      | Pekerjaan XXXXXXXXXXXXXXXXXXXXXXXXXXXXXXXXXXX     |  |
|                      | Foto : XXXXXXXXXX                                 |  |
|                      | Usemane : XXXXXXXXXX                              |  |

Sumber: Hasil Penelitian (2017)

Gambar III.17

Rancangan Antar Muka Data Diri Anggota

4. Rancangan Antar Muka Lihat Simpanan Anggota

Dalam rancangan simpanan ini berguna untuk menampilkan data simpanan anggota. Berikut ini rancangan antar muka simpanan yang dapat dilihat pada gambar dibawah ini.

| mu<br>mpil Anggota<br>npanan<br>njaman | Tam               | oil Simpana                                               | on Anggot      |             |
|----------------------------------------|-------------------|-----------------------------------------------------------|----------------|-------------|
| naman                                  | C                 | ari                                                       | an Anggota     | а           |
| Juar                                   | No No.Bu<br>Anggo | ta Tanggal<br>Simpanan                                    | Debit/Kredit   | Saldo akhir |
|                                        | X XX              | x xxx                                                     | XXX            | XXX         |
|                                        |                   | < <pe< th=""><th>rv 1 2  next&gt;&gt;</th><th></th></pe<> | rv 1 2  next>> |             |

Sumber : Hasil Penelitian (2017)

### Gambar III.18

### Rancangan Antar Muka Lihat Simpanan Anggota

5. Rancangan Antar Muka Lihat Pinjaman Anggota

Dalam rancangan pinjaman ini berguna untuk menampilkan data pinjaman. Berikut ini rancangan antar muka pinjaman yang dapat dilihat pada gambar dibawah ini.

|                      | art integht  |             | 1                   |                   |                                                     | 10.000    |
|----------------------|--------------|-------------|---------------------|-------------------|-----------------------------------------------------|-----------|
| Beranda              | CONTACT CUSI | VISI & MISI | STRUKTUR ORGANISASI |                   |                                                     |           |
|                      |              | 1           |                     |                   |                                                     |           |
| menu<br>Tompil Apago | to           |             |                     | Tampil F          | Pinjaman A                                          | nggota    |
| Simpanan<br>Pinjaman | la           |             | Cari                |                   |                                                     |           |
| Keluar               |              | No          | No.Buku<br>Anggota  | Besar<br>Pinjaman | Tanggal<br>Pinjaman                                 | Jaminan 1 |
|                      |              | x           | xxx                 | xxx               | xxx                                                 | xxx       |
|                      |              |             |                     |                   | < <perv 1 2 <="" td=""><td>next&gt;&gt;</td></perv> | next>>    |
|                      |              |             |                     | Footor            |                                                     |           |

Sumber : Hasil Penelitian (2017)

### Gambar III.19

### Rancangan Antar Muka Lihat Pinjaman Anggota

#### 3.3.2. Rancangan Basis Data

Rancangan basis data digunakan sebagai proses yang mendukung berjalannya sistem pada aplikasi *web* ini. Dalam perancangan basis data ini akan menghasilkan pemetaan tabel-tabel yang digambarkan berdasarkan *Entity Relationship Diagram* (ERD) dan *Logical Relational Structure* (LRS)

#### A. Entity Relationship Diagram (ERD)

*Entity Relationship Diagram* (ERD) suatu model yang menjelaskan kumpulan data-data pada basis data. Berfungsi untuk mempermudah menganalisa pada suatu basis data atau sistem dengan cara tepat dan mudah menjelaskan data berdasarkan objek dasar data yang mempunyai hubungan yang dihubungkan oleh suatu relasi.

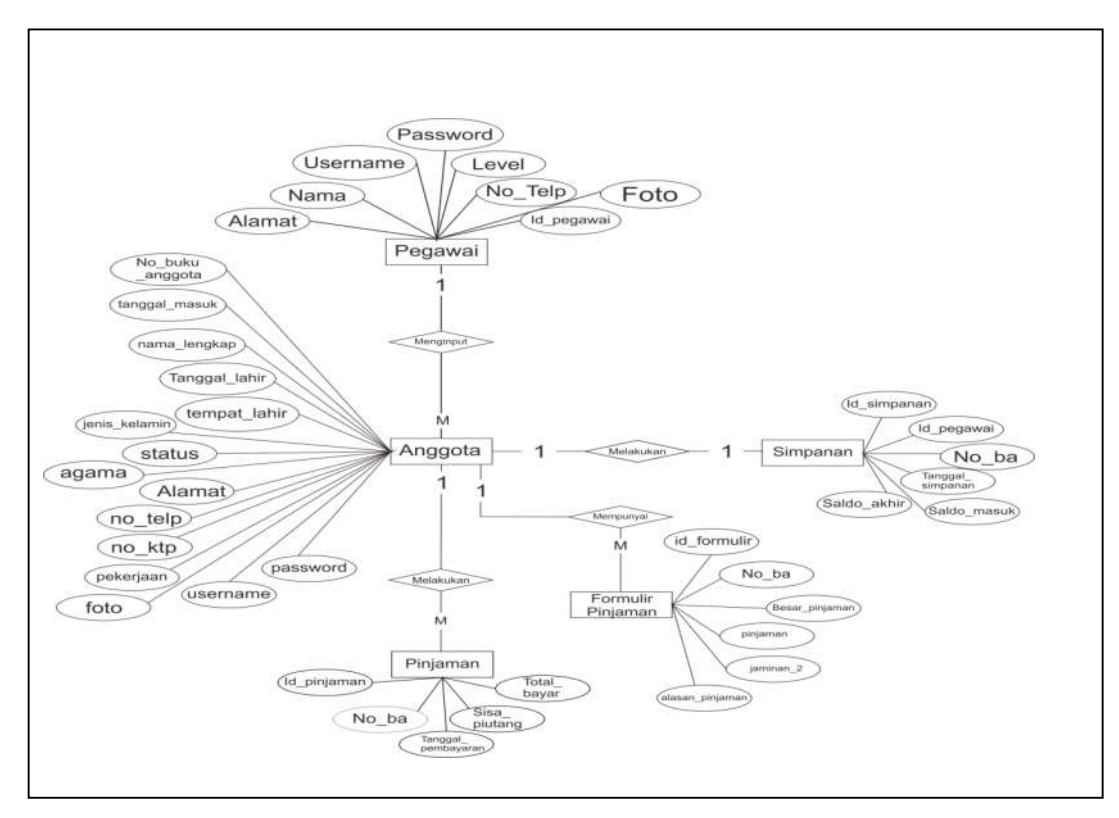

Sumber : Hasil Penelitian (2017)

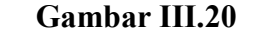

Entity Relationship Diagram (ERD)

1. Entitas Anggota

Entitas anggota ini memiliki atribut no\_ba, tanggal\_masuk, nama\_lengkap, jenis\_kelamin, tempat\_lahir, tanggal\_lahir, status, agama, alamat, no\_telp, no\_ktp, pekerjaan, foto, *username* dan *password* keterangan dimana no\_ba sebagai atribut kunci.

2. Entitas simpanan

Entitas simpanan ini memiliki atribut id\_simpanan, id\_pegawai, no\_ba, tanggal\_simpanan, saldo\_masuk dan saldo\_akhir keterangan dimana id\_simpanan sebagai atribut kunci.

3. Entitas Formulir Pinjaman

Entitas formulir pinjaman ini memiliki atribut id\_formulir, no\_ba, besar\_pinjaman, jaminan1, jaminan2 dan alasan\_pinjaman keterangan dimana id\_formulir sebagai atribut kunci.

4. Entitas Pegawai

Entitas pegawai ini memiliki atribut id\_pegawai, nama, alamat, no\_telp, *username, password*, level dan foto keterangan dimana id\_pegawai sebagai atribut kunci.

5. Entitas Pinjaman

Entitas pinjaman ini memiliki atribut id\_pinjaman, no\_ba, tanggal\_pembayaran, total\_bayar dan sisa\_piutang keterangan dimana id\_pinjaman sebagai atribut kunci.

#### **B.** Logical Relational Structure (LRS)

Logical Relational Structure (LRS) digunakan sebagai representasi dari struktur record pada tabel yang terbentuk dari hasil relasi antar himpunan entitas. Dibentuk dengan tipe nomor dan tipe record. Berfungsi untuk memudahkan dalam perancangan basis data.

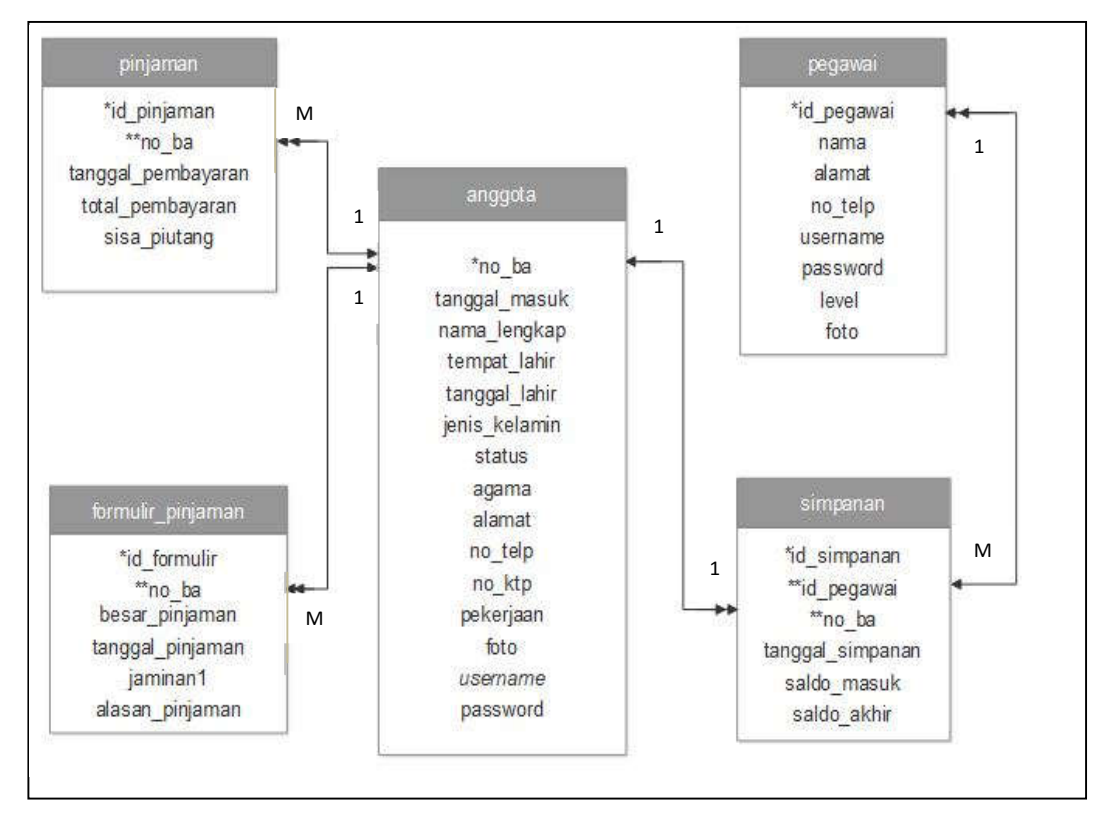

Sumber : Hasil Peneitian (2017)

## Gambar III.21 Logical Relational Structure (LRS)

Berdasarkan gambar diatas dapat dijelaskan fungsi dari setiap tabel sebagai pendukung sistem pinyimpanan data. Adapun penyelasaiannya adalah sebagai berikut:

1. Tabel Anggota

Tabel anggota memiliki *field* no\_ba sebagai *primary key* yang menjadi *foreign key* yang berelasi pada tabel simpanan, formulir pinjaman, dan

pinjaman. Yang memiliki kardinalitas relasi one ke satu *(one to one)* atau satu ke banyak *(one to many)*.

2. Tabel Simpanan

Tabel simpanan memiliki *field* id\_simpanan sebagai *primary key*, sedangkan *field* no\_ba dan id\_pegawai merupakan *foreign key* yang beralasi pada tabel anggota dan pegawai. Yang memiliki kardinalitas relasi satu ke satu *(one to one)* atau satu ke banyak *(one to many)*.

3. Tabel Formulir Pinjaman

Tabel formulir pinjaman memiliki *field* id\_formulir sebagai *primary key*, sedangkan *field* no\_ba merupakan *foreign key* yang beralasi pada tabel anggota. Yang memiliki kardinalitas relasi satu ke banyak *(one to many)*.

4. Tabel Pegawai

Tabel pegawai memiliki *field* id\_pegawai sebagai *primary key* yang beralasi pada tabel simpanan. Yang memiliki kardinalitas relasi satu ke banyak *(one to many)*.

5. Tabel Pinjaman

Tabel pinjaman memiliki *field* id\_pinjaman sebagai *primary key*, sedangkan *field* no\_ba merupakan *foreign key* yang beralasi pada tabel anggota. Yang memilki kardinalitas relasi satu ke banyak *(one to many)*.

#### C. Spesifikasi File

Spesifikasi *file* pada aplikasi *web* ini berguna untuk menjelaskan *file* atau tabel yang terbentuk berdasarkan dari *Entity Relationship Diagram* (ERD). Yang mana hasilnya berupa sebuah *file-file* yang ada didalam aplikasi *web* ini. Spesifikasi yang akan dilakukan adalah dengan menggunakan isi dari tabel-tabel yang terdapat dalam *database* dengan parameter-parameter sebagai berikut:

1. Spesifikasi File Anggota

| Nama File        | : Anggota                      |
|------------------|--------------------------------|
| Akronim          | : anggota                      |
| Fungsi           | : Untuk menyimpan data anggota |
| Tipe <i>File</i> | : File Master                  |
| Organisasi File  | : Indexed Sequential           |
| Akses File       | : Random                       |
| Media            | : Hardisk                      |
| Panjang Record   | : 314                          |
| Kunci Field      | : no_ba                        |
| Sofware          | : MySQL                        |

### Tabel III.2

## Spesifikasi File Anggota

| No. | Elemen Data   | Nama <i>Field</i> | Туре    | Size | Keterangan  |
|-----|---------------|-------------------|---------|------|-------------|
| 1   | No_ba         | no_ba             | Varchar | 6    | Primary key |
| 2   | Tanggal masuk | Tanggal_masuk     | Varchar | 20   |             |
| 3   | Nama lengkap  | Nama_lengkap      | Varchar | 30   |             |
| 4   | Tempat lahir  | tempat_lahir      | Varchar | 10   |             |
| 5   | Tanggal lahir | tanggal_lahir     | Varchar | 20   |             |
| 6   | Jenis kelamin | Jenis_kelamin     | Varchar | 20   |             |
| 7   | Status        | Status            | Varchar | 12   |             |
| 8   | Agama         | Agama             | Varchar | 10   |             |
| 9   | Alamat        | Alamat            | Text    |      |             |
| 10  | No telp       | no_telp           | Varchar | 26   |             |
| 11  | No KTP        | no_ktp            | Varchar | 16   |             |
| 12  | pekerjaan     | Pekerjaan         | Varchar | 20   |             |
| 13  | Foto          | Foto              | Varchar | 50   |             |
| 14  | Username      | Username          | Varchar | 20   |             |
| 15  | Password      | Password          | Varchar | 50   |             |

### 2. Spesifikasi Simpanan

| Nama File       | : Simpanan                      |
|-----------------|---------------------------------|
| Akronim         | : simpanan                      |
| Fungsi          | : Untuk menyimpan data simpanan |
| Tipe File       | : File Master                   |
| Organisasi File | : Indexed Sequential            |
| Akses File      | : Random                        |
| Media           | : Hardisk                       |
| Panjang Record  | : 66                            |
| Kunci Field     | : id_simpanan                   |
| Sofware         | : MySQL                         |

## Tabel III.3

# Spesifikasi *File* Simpanan

| No. | Elemen Data | Nama Field     | Туре    | Size | Keterangan  |
|-----|-------------|----------------|---------|------|-------------|
| 1   | Id simpanan | id_simpanan    | Int     | 3    | Primary key |
| 2   | Id pegawai  | id_pegawai     | Int     | 3    | Foreign key |
| 3   | No ba       | no_ba          | Varchar | 6    | Foreign key |
| 4   | Tanggal     | Tanggal_simapa | Varchar | 20   |             |
|     | simpanan    | nan            |         |      |             |
| 5   | Saldo masuk | saldo_masuk    | Int     | 12   |             |
| 6   | Saldo akhir | Saldo_akhir    | int     | 12   |             |

3. Spesifikasi Formulir Pinjaman

| Nama File              | : Formulir Pinjaman                      |
|------------------------|------------------------------------------|
| Akronim                | : formulir_pinjaman                      |
| Fungsi                 | : Untuk menyimpan data formulir pinjaman |
| Tipe File              | : File Master                            |
| Organisasi <i>File</i> | : Indexed Sequential                     |
| Akses File             | : Random                                 |
| Media                  | : Hardisk                                |
| Panjang Record         | : 61                                     |
| Kunci Field            | : id_formulir                            |
| Sofware                | : MySQL                                  |

## Tabel III.4

# Spesifikasi *File* Formulir Pinjaman

| No. | Elemen Data     | Nama Field      | Туре    | Size | Keterangan  |
|-----|-----------------|-----------------|---------|------|-------------|
| 1   | Id formulir     | id_formulir     | Int     | 3    | Primary key |
| 2   | No_ba           | no_ba           | Varchar | 6    | Foreign key |
| 3   | Besar pinjaman  | besar_pinjaman  | Int     | 12   |             |
| 4   | Tanggal         | Tanggal_pinjam  | Varchar | 20   |             |
|     | pinjaman        | an              |         |      |             |
| 5   | Jaminan 1       | Jaminan1        | Varchar | 20   |             |
| 6   | Alasan pinjaman | alasan_pinjaman | Text    |      |             |

## 4. Spesifikasi Pegawai

| Nama File      | : Pegawai                      |
|----------------|--------------------------------|
| Akronim        | : pegawai                      |
| Fungsi         | : Untuk menyimpan data pegawai |
| Tipe File      | : File Master                  |
| Organiasi File | : IndexedSequential            |
| Akses File     | : Random                       |
| Media          | : Hardisk                      |
| Panjang Record | : 175                          |
| Kunci Field    | : id_pegawai                   |
| Sofware        | : MySQL                        |

## Tabel III. 5

# Spesifikasi *File* Pegawai

| No. | Elemen Data   | Nama <i>field</i> | Туре    | Size | Keterangan  |
|-----|---------------|-------------------|---------|------|-------------|
| 1   | Id pegawai    | id_pegawai        | Int     | 3    | Primary key |
| 2   | Nama          | Nama              | Varchar | 30   |             |
| 3   | Alamat        | Alamat            | Text    |      |             |
| 4   | Nomor telepon | No_telp           | Varchar | 12   |             |
| 5   | Username      | Username          | Varchar | 20   |             |
| 6   | Password      | Password          | Varchar | 50   |             |
| 7   | Level         | Level             | Varchar | 10   |             |
| 8   | Foto          | Foto              | varchar | 50   |             |

#### 5. Spesifikasi Pinjaman

| Nama File      | : Pinjaman                              |
|----------------|-----------------------------------------|
| Akronim        | : pinjaman                              |
| Fungsi         | : Untuk menyimpan data pinjaman anggota |
| Tipe File      | : File Master                           |
| Organiasi File | : IndexedSequential                     |
| Akses File     | : Random                                |
| Media          | : Hardisk                               |
| Panjang Record | : 69                                    |
| Kunci Field    | : id_pinjaman                           |
| Sofware        | : MySQL                                 |

#### Tabel III.6

#### Spesifikasi File Pinjaman

| No. | Elemen Data  | Nama <i>Field</i> | Туре    | Size | Keterangan  |
|-----|--------------|-------------------|---------|------|-------------|
| 1   | Id pinjaman  | id_pinjaman       | Int     | 3    | Primary key |
| 2   | No ba        | no_ba             | Varchar | 6    | Foreign key |
| 3   | Tanggal      | tanggal_pembaya   | Varchar | 20   |             |
|     | pembayaran   | ran               |         |      |             |
| 4   | Total bayar  | total_bayar       | Varchar | 20   |             |
| 5   | Sisa piutang | Sisa_piutang      | Varchar | 20   |             |

Sumber : Hasil Penelitian (2017)

•

### 3.3.3. Rancangan Struktur Navigasi

Struktur navigasi digunakan sebagai penuntut alur aplikasi *web* atau sebagai diagram alur dari perancangan bahasa pemoghraman. Struktur navigasi berfungsi untuk menggambarkan dengan jelas hubungan dan rantai kerja seluruh elemen yang digunakan dalam aplikasi *web* 

### A. Rancangan Struktur Navigasi Level Pegawai

Berikut ini merupakan struktur navigasi pegawai dan penjelasanya pada aplikasi simpan pinjam berbasis *web*:

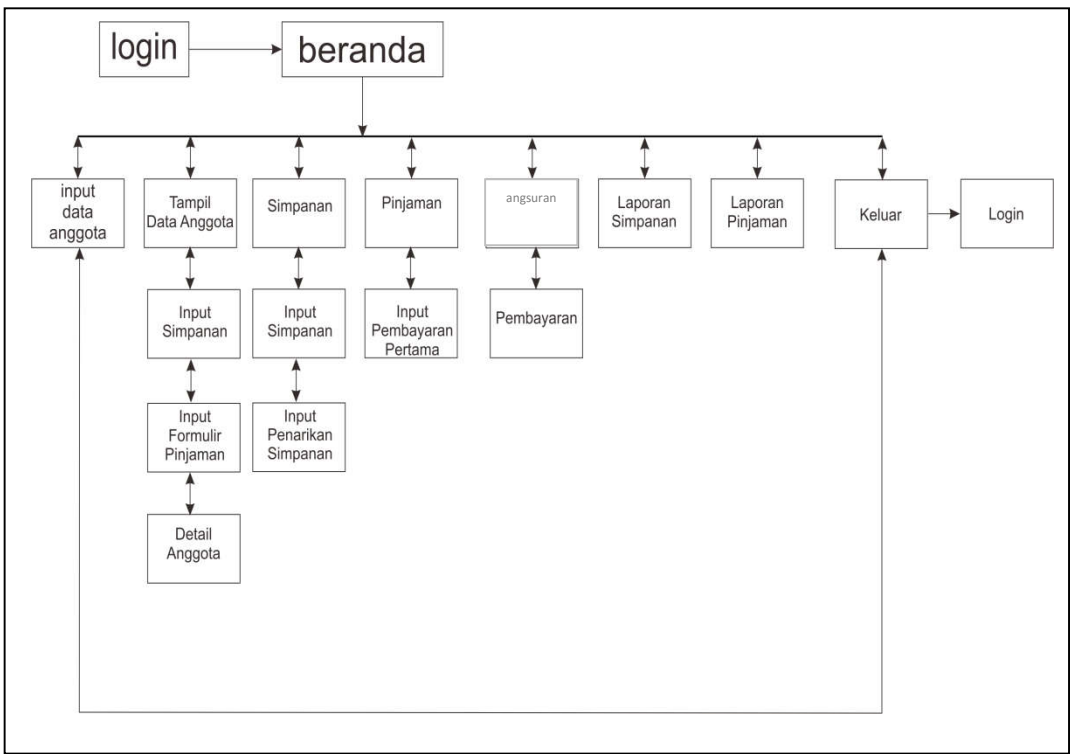

Sumber : Hasil Penelitian (2017)

### Gambar III.22

Struktur Navigasi Level Pegawai

#### B. Rancangan Struktur Navigasi Level Anggota

Berikut ini merupakan struktur navigasi anggota dan penjelasannya pada apliasi simpan pinjam berbasis *web*:

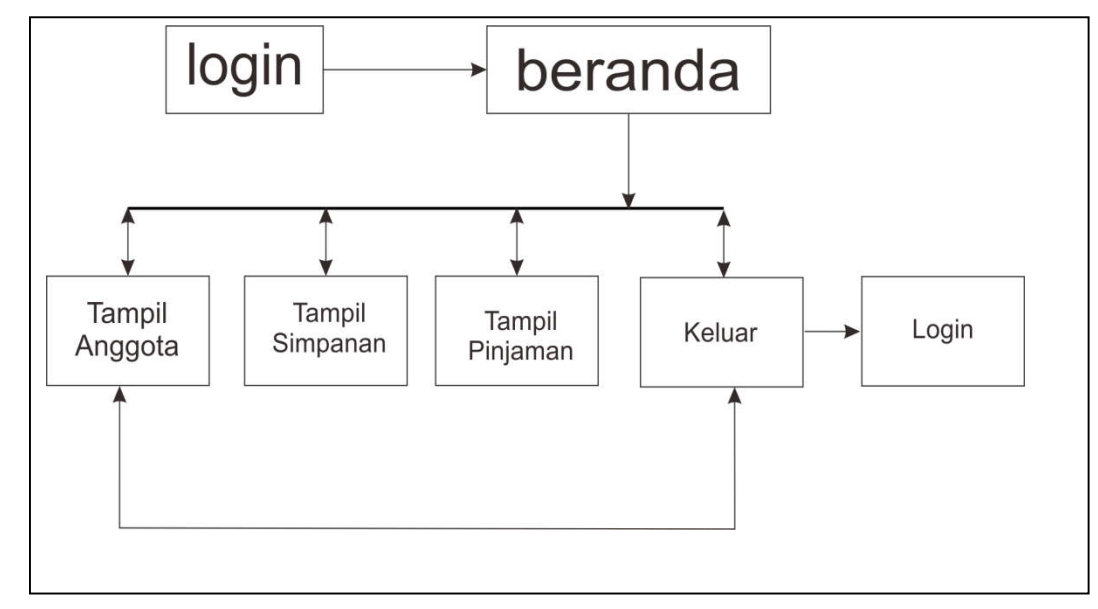

Sumber : Hasil Penelitian (2017)

#### Gambar III.23

### Struktur Navigasi Level Anggota

#### 3.4 Implementasi dan Pengujian Unit

Sebuah sistem atau aplikasi perangkat lunak harus bebas dari *error* atau kesalahan, untuk perlu itu adanya tahapan dalam pengujian untuk mengetahui beberapa kekurangan atau kesalahan yang ada. Pengujian unit terhadap program aplikasi *web* yang dibuat menggunakan *black blox testing* untuk melakukan uji coba sebuah sistem yang digunakan dari pengolahan keamanan atau cara kerja suatu sistem apliikasi *web*.

#### 3.4.1. Implementasi

Dalam tahapan ini yang penulis lakukan adalah implementasi, realisasi sistem berdasarkan desain yang dibuat dan bertujuan untuk mengetahui apakah sistem yang dihasilkan sesuai dengan rancangan tahapan sebelumnya.

#### A. Implementasi Rancangan Antar Muka Pegawai

Implementasi rancangan antar muka yang terdapat pada pembuatan aplikasi simpan pinjam berbasis *web* pada credit union sari intugin kabupaten sambas.

1. Implementasi Halaman Login Pegawai

Sebelum seorang pegawai melakukan pengisian berbagai data anggota lainnya, maka pegawai harus melakukan *login* terlebih dahulu yaitu memasukkan *username* dan *password*.

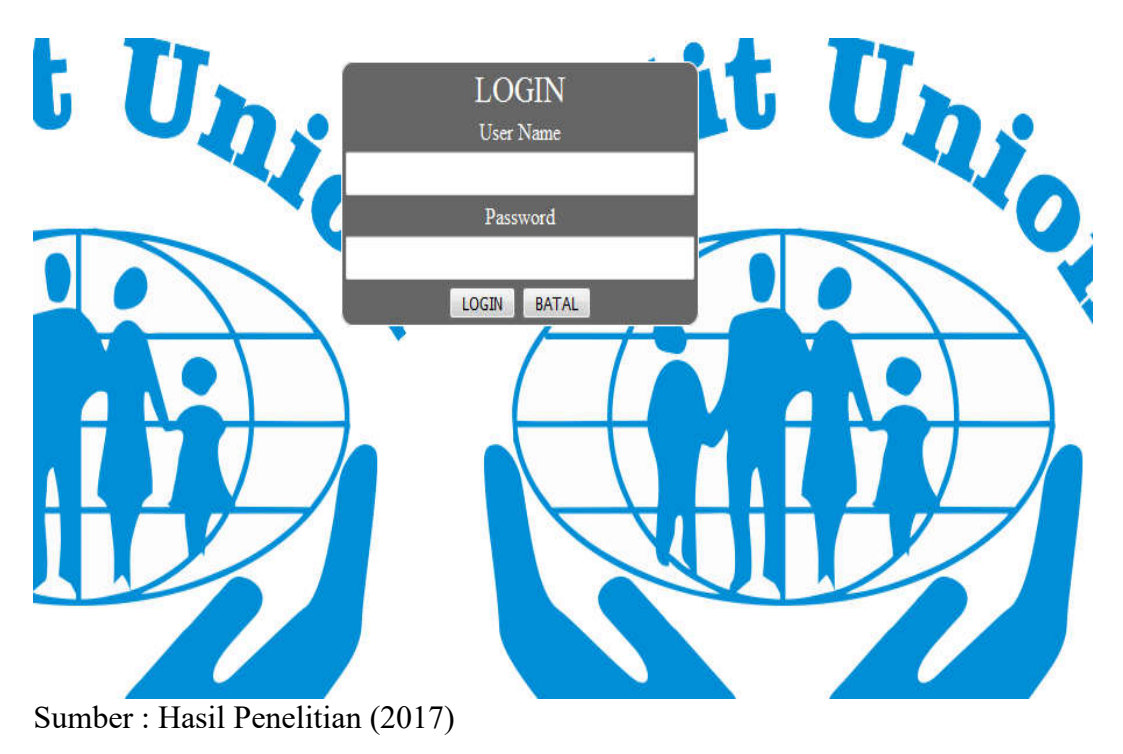

Gambar III.24 Implementasi Halaman *Login* Pegawai

2. Implementasi Halaman Utama Beranda Pegawai

Setelah pegawai selesai melakukan *login* maka jika *login* berhasil akan menampilkan langsung halaman utama beranda pegawai yang terdapat beberapa menu diantaranya, menu anggota, lihat tampil data anggota, data simpanan, data pinjaman, laporan simpanan, laporan pinjaman dan keluar.

| Ľ                | JI. S.M. Syafiudin Desa Dalam Kaum, Kec.Sambas, Kab.Sambas |
|------------------|------------------------------------------------------------|
| Project          | Selamat Datang Di Credit Union Sari Intugin                |
| AGENC            | Midsen Linis                                               |
| Tanat Arapim     | THECHNA Agene                                              |
| Transe :         |                                                            |
| Pryster          |                                                            |
| inghami          |                                                            |
| Laporal Simpleme |                                                            |
| Lapo ar Parjaman |                                                            |
| Ration           | Name of a                                                  |
|                  | Alamat ptk                                                 |
|                  | Nei Telp 0099623821<br>Usemame vaulta                      |
|                  | hand a share                                               |

Sumber : Hasil Penelitian (2017)

### Gambar III.25

Implementasi Halaman Utama Beranda Pegawai

3. Implementasi Halaman Input Data Anggota

Setelah melakukan *login* seorang pegawai dapat menginputkan data anggota seperti nomor buku anggota, tanggal masuk, nama lengkap, jenis kelamin, tempat lahir, tanggal lahir, status, agama, alamat, nomor telpon, nomor KTP, pekerjaan, foto, *username* dan *password*.

|                                                                                                    | dit Union Sari Intug<br>Syafiudin Desa Dalam Kaum, Kec. Sambas, Kab | n<br>Sambas |
|----------------------------------------------------------------------------------------------------|---------------------------------------------------------------------|-------------|
| the state of the state of the s | Input Data Anggota                                                  |             |
| Tegawa                                                                                                    | Tanggal Masuk 22 Aug 2017                                           |             |
| riggina                                                                                                    | Nama Landkan                                                        |             |
| amgat Ak-pgela                                                                                                    | Jenis Kelamin CLaki-Laki Perempuan                                  |             |
| lempanan                                                                                                    | Tempat Lahir                                                        |             |
| SVD III                                                                                                    | Tanogal Labir                                                       |             |
| rigitulan                                                                                                    | Status                                                              |             |
| Anaran Romananan                                                                                                    | Agama -Paa+                                                         |             |
|                                                                                                    | Alamat                                                              |             |
| a contract of the second second second second second second second second second second second second second se                                                                                                    | No.Telp                                                             |             |
| and a second second second second second second second second second second second second second second second                                                                                                    | No KTP                                                              |             |
|                                                                                                    | Pekenaan                                                            |             |
|                                                                                                    | Foto Browne No file selected.                                       |             |
|                                                                                                    | Usemame                                                             |             |
|                                                                                                    | Dermond                                                             |             |
|                                                                                                    | Password                                                            |             |
| The West Burgers and I among the                                                                                                    | simplan batal                                                       |             |

Sumber : Hasil Penelitian (2017)

### Gambar III.26

Implementasi Halaman Input Data Anggota

4. Implementasi Halaman Lihat Tampil Data Anggota

Halaman ini berfungsi untuk melihat data anggota yang telah telah di *input* oleh pegawai.

| Sec. 10                                  | j.    | I. S.M. Sj         | yafiudin (       | Desa Dal        | am Ka | um, K    | ec.Sam         | oas, Kab.Samb                 | 85                |
|------------------------------------------|-------|--------------------|------------------|-----------------|-------|----------|----------------|-------------------------------|-------------------|
| The gave                                 | Links | n maile - D        |                  |                 | Da    | tar Angg | ota            |                               |                   |
| Tiknpii Anggota                          | No    | No.Buku<br>Anggota | Tanggal<br>Masuk | Nama<br>Lengkap | Foto  | Username | Aksi           | Detail                        | Detail Anggot     |
| mpanas<br>eçanas<br>epuras               | 1     | 1249               | 22-Aug-2017      | tiara novianti  |       | tiara    | Hapus<br>Ubah  | Simpanan<br>Formulir Pinjaman | Detail<br>Anggota |
| goran Dimpanan<br>goran Peljaman<br>nuar | 2     | 1460               | 21-Aug-2017      | titin           | 8     | titneko  | Hapus<br>Ubah  | Simpanan<br>Formula Pinjaman  | Detail<br>Anggota |
|                                          | 3     | 1461               | 21-Aug-2017      | po              |       | q        | Hapus<br>1,6ah | Simpanan<br>Formulir Pinjaman | Detail<br>Anggota |

June 24, 2017) Posted by User ( 7 administration

Sumber : Hasil Penelitian (2017)

#### Gambar III.27

Implementasi Halaman Lihat Tampil Data Anggota

5. Implementasi Halaman Simpanan

Halaman simpanan ini bisa digunakan untuk mencari data anggota dan jika anggota ingin menambahkan data simpanan dan penarikan simpanan maka pegawai akan mengisi *form input* data simpanan dan *form input* data penarikan simpanan.

|                    |          |                  |                  |              |             |       | <u> </u>   | -                    |
|--------------------|----------|------------------|------------------|--------------|-------------|-------|------------|----------------------|
|                    |          | II. S.M. Syafi   | udin Desa Da     | lam Kaur     | n, Kec.S    | ambas | , Kab.Sa   | ambas                |
|                    |          | studies recorded |                  |              |             |       |            |                      |
|                    |          |                  |                  | Data Simpar  | an Anggots  |       |            |                      |
| Inter              |          |                  |                  | but onipu    | ion miggen  | 6     |            |                      |
|                    | katikkat | t texture. Carl. |                  |              |             |       |            |                      |
| Marcal Contraction | No       | No Buku Anggota  | Tanonal simoanan | Debit/Kredit | Saldo Akhir | Aksi  |            | Detail               |
| non Anopota        | 1        | 1461             | 21-Aug-2017      | 2,000,000    | 10,000,000  | Hapus | Simpenen   | Penarikkan Simpenan  |
| newhan             | 2        | 1461             | 21-Aug-2017      | 2,000,000    | 12,000,000  | Hapus | Simpanan   | Penarikkan Simpanan  |
| parrian.           | 3        | 1461             | 21-Aug-2017      | 10,000,000   | 10,000,000  | Hapus | Simpenan   | Penarikkan Simpanan  |
| neuran.            | 4        | 1460             | 21-Aug-2017      | 500,000      | 4,500,000   | Hapus | Simpanah   | Penarilkan Simpanan  |
| 10.12              | 5        | 1460             | 21-Aug-2017      | 2,000,000    | 5,000,000   | Hapus | Simpenen   | Penarikkan Simpenan  |
| roran Dimplanan    | 6        | 1460             | 21-Aug-2017      | 3,000,000    | 3,000,000   | Hapus | Simponian  | Penankkan Simpenen   |
| poran Pinjaman     | 7        | 1249             | 20-Aug-2017      | 2,500,000    | 48,000,000  | Hapus | Simpenen   | Penarikkan Simpanan  |
| lour.              | В        | 1249             | 20-Aug-2017      | 10,000,000   | 45,500,000  | Hapos | Simpenan   | Penarikkan Simpenen  |
|                    | 9        | 1249             | 20-Aug-2017      | 5,000,000    | 55,500,000  | Hapus | Simponen   | Penarikkan Simparian |
|                    | 10       | 1458             | 19-Aug-2017      | 7,000,000    | 40,300,000  | Hapus | Simpenen   | Penarikkan Simpanan  |
|                    | 11       | 1458             | 19-Aug-2017      | 300,000      | 47,300,000  | Hapus | Simplement | Penankkan Simpanan   |
|                    | 12       | 1458             | 14-Aug-2017      | 5,000,000    | 47,000,000  | Hapus | Simpenen   | Penarikkan Simparian |
|                    | 13       | 1458             | 14-Aug-2017      | 2,000,000    | 52,000,000  | Hapus | Simpenen   | Penarikkan Simpanan  |
|                    | 1.4      | 1458             | 14-Aug-2017      | 50,000,000   | 50,000,000  | Hapus | Simpanan   | Penarikkan Simperian |
|                    | 15       | 1249             | 12-Aug-2017      | 1,500,000    | 50,500,000  | Hapus | Simpanan   | Penarikkan Simpanan  |
|                    | 16       | 1249             | 12-Aug-2017      | 2,000,000    | 52,000,000  | Haput | Simpenen   | Penarikkan Simpanan  |
|                    | 17       | 1249             | 12-Aug-2017      | 50,000,000   | 50,000,000  | Hapus | Simplenet  | Fenarikkan Simperian |

Sumber : Hasil Penelitian (2017)

Gambar III.28

Implementasi Halaman Simpanan

6. Implementasi Halaman Pinjaman

Halaman pinjaman ini bisa digunakan untuk mencari data pinjaman anggota. dan jika anggota ingin menambahkan data simpanan dan penarikan simpanan maka pegawai akan mengisi *form input* data simpanan dan *form input* data penarikan simpanan.

| Ş                                                                                   |             | Credit                                   | Unio                                                    | n Sari<br>am Kaum, Ke                     | i Intu                             | J <b>g</b> i<br>s, Kat  | ).<br>Sambas                                                         |
|-------------------------------------------------------------------------------------|-------------|------------------------------------------|---------------------------------------------------------|-------------------------------------------|------------------------------------|-------------------------|----------------------------------------------------------------------|
| HERE CONTROL CON<br>Marcal                                                          | Links       |                                          |                                                         | Data Pinjaman A                           | nggota                             |                         |                                                                      |
|                                                                                     |             |                                          | 0                                                       | Tanonal Pinisman                          | iaminan 1                          |                         | Aksi                                                                 |
| ppla.                                                                               | No          | No. Buku Anggota                         | Besar Pinjaman                                          | contraction of the description of         |                                    |                         |                                                                      |
| nta<br>M.Arrgosta                                                                   | No<br>1     | No.Buku Aoggota<br>1249                  | 5,000,000                                               | 12-Aug-2017                               | Surat rumah                        | Hapus                   | +Pembayaran pertama                                                  |
| nta<br>Il Anggota<br>what                                                           | 1<br>2      | No:Buku Anggota     1249     1458        | 5,000,000<br>10,000,000                                 | 12-Aug-2017<br>14-Aug-2017                | Surat rumah<br>surat tanah         | Hapus<br>Hapus          | +Pembayaran pertama<br>+Pembayaran pertama                           |
| gota<br>gataet<br>attaet                                                            | 1<br>2<br>3 | 1249<br>1458<br>1461                     | 5,000,000<br>10,000,000<br>10,000,000                   | 12-Aug-2017<br>14-Aug-2017<br>21-Aug-2017 | Surat rumah<br>surat tanah<br>BPKB | Hapus<br>Hapus<br>Hapus | +Pembayaran pertama<br>+Pembayaran pertama<br>+Pembayaran pertama    |
| pola<br>pel Anggolia<br>panan<br>chaes<br>umes                                      | 1<br>2<br>3 | No Buku Anggota<br>1249<br>1458<br>1461  | 5,000,000<br>10,000,000<br>10,000,000                   | 12-Aug-2017<br>14-Aug-2017<br>21-Aug-2017 | Surat rumah<br>surat tanah<br>BPKB | Hapus<br>Hapus<br>Hapus | +Pembayaran pertama<br>+Pembayaran pertama<br>+Pembayaran pertama    |
| pota<br>potan<br>imatan<br>imat<br>imat<br>isan<br>potan                            | 1<br>2<br>3 | No Buku Anggota<br>1249<br>1458<br>1461  | 5,000,000<br>10,000,000<br>10,000,000                   | 12-Aug-2017<br>14-Aug-2017<br>21-Aug-2017 | Surat rumah<br>surat tanah<br>BPKB | Hapus<br>Hapus<br>Hapus | +Fernbayaran pertama<br>+Fernbayaran pertama<br>+Pernbayaran pertama |
| pola<br>ant-Anggotta<br>gaman<br>annan<br>norran<br>anan Somganaan<br>anan Pengaman | 1<br>2<br>3 | No. Buku Anggota<br>1249<br>1458<br>1461 | Besat Priyaman<br>5,000,000<br>10,000,000<br>10,000,000 | 12-Aug-2017<br>14-Aug-2017<br>21-Aug-2017 | Surat rumah<br>surat tanah<br>BPKB | Hapus<br>Hapus<br>Hapus | +Pendayaran pertama<br>+Pendayaran pertama<br>+Pendayaran pertama    |

<< Prev 1 Next >>

Sumber : Hasil Penelitian (2017)

June 24, 2017) Protect to see 11

### Gambar III.29

Implementasi Halaman Pinjaman

7. Implementasi Halaman Angsuran

Halaman angsuran ini bisa digunakan untuk mencari data angsuran anggota. dan jika anggota ingin menambahkan data angsuran maka pegawai akan mengisi *form input* data angsuran.

| 6 ( ) ( ) ( ) ( ) ( ) ( ) ( ) ( ) ( ) (              |                  |                      |                                        | Data Angsura                    | 0                                                                                                    |                                                                                                    |                                              |
|------------------------------------------------------|------------------|----------------------|----------------------------------------|---------------------------------|----------------------------------------------------------------------------------------------------|----------------------------------------------------------------------------------------------------|----------------------------------------------|
| 1999                                                 | 1                |                      |                                        |                                 |                                                                                                    |                                                                                                    |                                              |
| ppeta                                                | iyoblan          | sesuator             | call                                   |                                 |                                                                                                    |                                                                                                    |                                              |
| meil Angenta                                         | E No             | No BA                | Tanonal Pembayaran                     | Total Bayar                     | Sisa Putaro                                                                                                    |                                                                                                    | Aksi                                         |
| NUMPER (                                             | 1                | 1249                 | 22-08-2017                             | 700,000                         | 3.800.000                                                                                                    | Hapus                                                                                                    | +Pembayacan                                  |
| and an I                                             | 2                | 1249                 | 22-08-2017                             | 500,000                         | 4,500,000                                                                                                    | Hapus                                                                                                    | +Pembayaran                                  |
| arread                                               | 3                | 1461                 | 21-08-2017                             | 300,000                         | 9,000,000                                                                                                    | Hapun                                                                                                    | +Fembeyaran                                  |
|                                                      |                  | 1461                 | 21-08-2017                             | 500,000                         | 9,300,000                                                                                                    | Haput                                                                                                    | +Pembayaran                                  |
| Denie autori //                                      | 19               |                      |                                        |                                 | the second second second second second second second second second second second second second second second se | Contraction of the local division of the local division of the loc | in the second second                         |
| pouran<br>pakan Simplanan                            | 5                | 1461                 | 21-08-2017                             | 200,000                         | 9,800,000                                                                                                    | Hapus                                                                                                    | +Ferridayaran                                |
| puran<br>tunan timpanan<br>tunan Pedahuan            | 5                | 1461<br>1458         | 21-08-2017<br>19-08-2017               | 200,000                         | 9,800,000                                                                                                    | Hapus<br>Hapus                                                                                                    | +Pernbayaran<br>+Pernbayaran                 |
| peran Singarian<br>Janan Singarian<br>Janan Piepenan | 4<br>5<br>6<br>7 | 1461<br>1458<br>1458 | 21-08-2017<br>19-08-2017<br>19-08-2017 | 200,000<br>1,000,000<br>500,000 | 9,800,000<br>8,500,000<br>9,500,000                                                                             | Hapus<br>Hapus<br>Hapus                                                                                                    | +Pernbayaran<br>+Pernbayaran<br>+Pernbayaran |

Sumber : Hasil Penelitian (2017)

### Gambar III.30

### Implementasi Halaman Angsuran

8. Implementasi Halaman Input Data Simpanan

Dimana pada menu ini berfungsi untuk mengetahui dan menyimpan data-data simpanan anggota. Dimana pegawai juga dapat menambah dan menghapus data simpanan anggota yang telah diinput.

| Maga CONTRCT CUT UNA MUST TOURD | n Chickenska                 |
|---------------------------------|------------------------------|
| tini -                          | Input Data Simpanan          |
| econda .                        | No Buku Anggota 1991         |
| amuli Annostia                  | Tanggal Simpanan 22-449-2017 |
| mpian an                        | Saldo Simpanan               |
| njaman.                         | -simpan batal                |
| Nga Lutari                      |                              |
| g-oran Strepanan                |                              |
| aporial Perjaman                |                              |
| nua:                            |                              |
|                                 |                              |

Sumber : Hasil Penelitian (2017)

### Gambar III.31

Implementasi Halaman Input Data Simpanan

9. Implementasi Halaman Input Formulir Pinjaman

Dimana pada menu ini berfungsi untuk mengetahui dan menyimpan data-data formulir pinjaman anggota, dimana pegawai juga dapat menambah dan menghapus data formulir pinjaman anggota.

|                                                                                                    | edit Union Sari Intugin<br>I. Syafiudin Desa Dalam Kaum, Kec Sambas, Kab Sambas                                                   |
|----------------------------------------------------------------------------------------------------|----------------------------------------------------------------------------------------------------|
| Nexa<br>Peganai<br>Aropota<br>Tanut kogota<br>Peganai<br>Peganai<br>Noparan<br>Luperai Pegenai<br>Kalaar | Input Data Formulir Pinjaman<br>No Buku Anggota 2040<br>Besar Pinjaman 20409-2027<br>jaminan 1 20409-2027<br>jaminan 1 20409-2027 |
|                                                                                                    | Website templates                                                                                                    |

Sumber : Hasil Penelitian (2017)

### Gambar III.32

### Implementasi Halaman Input Formulir Pinjaman

10. Halaman *input* penarikan simpanan

Dimana pada menu ini berfungsi untuk mengetahui dan menyimpan data-data penarikan simpanan anggota, dimana pegawai juga dapat menambah dan menghapus data penarikan simpanan anggota.

|                                                                                                    | edit Union Sari Intugin<br>A. Syafiudin Desa Dalam Kaum, Kec. Sambas, Kab. Sambas                                             |
|----------------------------------------------------------------------------------------------------|----------------------------------------------------------------------------------------------------|
| Nina (<br>Pingawai<br>Arigopta<br>Tangar Agopta<br>Tangar Agopta<br>Tangar Agopta<br>Tangar Agopta<br>Tangar Agopta<br>Tangar Agopta<br>Pingaraan<br>Laboran Pingaraan<br>Laboran Pingaraan<br>Nenser | Input Data Penarikan Simpanan<br>No Buku Anggota 2461<br>Tanggal Penarikkan 22-Aug-2017<br>Saldo Penarikkan 2<br>Simpan totol |
| ne 24, 2017), Pyseel Ny John ( ) Y community                                                                                                    | Website templates                                                                                                    |

Sumber : Hasil Penelitian (2017)

### Gambar III.33

Implementasi Halaman Input Penarikan Simpanan

11. Implementasi Halaman Input Pembayaran

Dimana pada menu ini berfungsi untuk mengetahui dan menyimpan data-data angsuran anggota, dimana pegawai juga dapat menambah dan menghapus data angsuran anggota.

| JI. S.M. Syat                                                                                 | fiudin Desa Dalam Kaum, Kec.Sambas, Kab.Sambas                                      |
|-----------------------------------------------------------------------------------------------|-------------------------------------------------------------------------------------|
| Incontral<br>Vegenaal<br>Vegenaal<br>Vegenaal<br>Vegenaal<br>Vegenaal<br>Vegenaal<br>Vegenaal | No BA 1249<br>Tanggal Pendayaran 22-08-2017<br>Tolal bayar<br>Sisa Plutang<br>badal |

Sumber : Hasil Penelitian (2017)

### Gambar III.34

### Implementasi Halaman Input Pembayaran

12. Implementasi Halaman Laporan Simpanan

Pada halaman ini berfungsi untuk mengetahui hasil laporan simpanan seluruh

anggota.

|                                                                                                    |         | Status tecesses      | sa Dalam Kaum, Kec.S  | ambas, Kab.Sam | bas         |
|----------------------------------------------------------------------------------------------------|---------|----------------------|-----------------------|----------------|-------------|
|                                                                                                    |         |                      | Laporan Simpanan Angg | ota            |             |
| pawae )                                                                                                    |         | Service Tairmal      |                       |                |             |
| - Contraction - Contraction - |         |                      |                       |                |             |
| upii Anggota                                                                                                    |         |                      |                       |                |             |
| granan                                                                                                    |         |                      |                       |                |             |
| pernen                                                                                                    | ( Aller | 1 AND BURN BURN BURN | Transal Concerns      | Dates Marsh    | Calles Make |
| 2532.841                                                                                                    | 1       | 1457                 | 02.Aux.2017           | 200.000        | 1 700 000   |
| ALC: NOT THE REPORT OF                                                                                                    | 2       | 1457                 | 03.Aut.2017           | 500,000        | 500.00      |
| oran Diritgiaman                                                                                                    | 3       | 1457                 | 03-Aug-2017           | 1.000.000      | 1,500,00    |
| oran Pingaman                                                                                                    | 4       | 1457                 | 03-Aug-2017           | 200,000        | 1,300,00    |
| Mart 1                                                                                                    | 5       | 1458                 | 08-Aug-2017           | 1,000,000      | 1,000,00    |
|                                                                                                    |         |                      |                       |                |             |
|                                                                                                    |         |                      |                       |                |             |

Sumber : Hasil Penelitian (2017)

## Gambar III.35

### Implementasi Halaman Laporan Simpanan

13. Implementasi Halaman Laporan Pinjaman

Pada halaman ini berfungsi untuk mengetahui hasil laporan pinjaman seluruh

anggota.

| AL DROPP.                                                                                                    |                              |                      | amuas, nau.oa    | mbas        |
|----------------------------------------------------------------------------------------------------|------------------------------|----------------------|------------------|-------------|
| CONTACTORS IN                                                                                                    | A WEST BELIKTING ON CANADA A |                      |                  |             |
|                                                                                                    |                              | Laporan Pinjaman Ang | gota             |             |
| penal                                                                                                    |                              |                      |                  |             |
| dita (                                                                                                    | ketikkan Tangpil Cetak       |                      |                  |             |
| and allowing                                                                                                    | ()                           |                      |                  |             |
| and the second second |                              |                      |                  |             |
| eanan .                                                                                                    |                              |                      |                  |             |
| person                                                                                                    | No Reku Angonta              | Besar Piniaman       | Tannnal Piniaman | iaminan 1   |
| a surface                                                                                                    | 1 1249                       | 5,000,000            | 12-Aug-2017      | Surat rumah |
| and the second second                                                                                                    | 2 1458                       | 10,000,000           | 14-Aug-2017      | surat tanah |
| 0.100500000                                                                                                    | 3 1461                       | 10,000,000           | 21-Aug-2017      | BPKB        |
| rocari Porgaman                                                                                                    | 5 11401                      | 10,000,000           | 219409-2017      | IDP ND      |
|                                                                                                    |                              |                      |                  |             |

Sumber : Hasil Penelitian (2017)

June 24, 2017) Posted by user ( 7 million

# Gambar III.36 Implementasi Halaman Laporan Pinjaman

<< Provit Next>>

#### B. Implementasi Rancangan Antar Muka Anggota

1. Implementasi Halaman Login anggota

Sebelum seorang anggota bisa melihat data diri anggota, maka anggota harus melakukan *login* terlebih dahulu yaitu memasukkan *username* dan *password*.

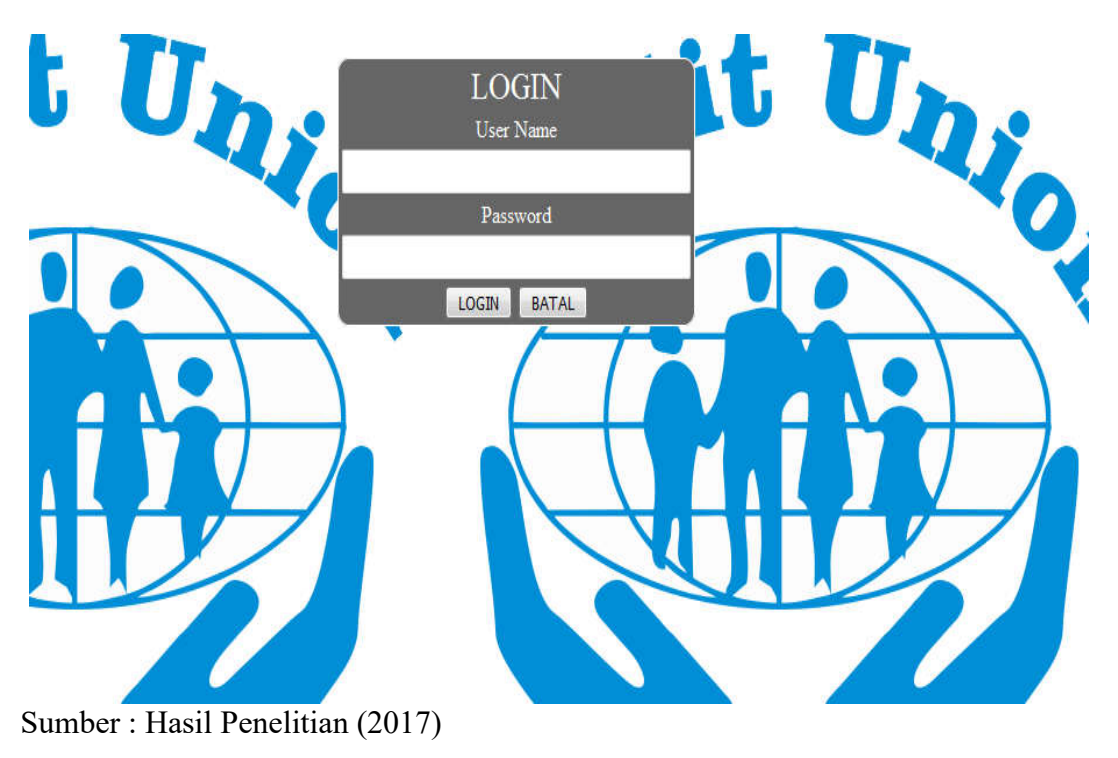

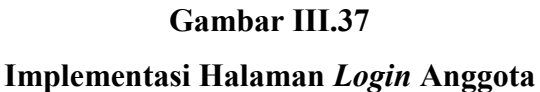

2. Implementasi Halaman Utama Beranda Anggota

Setelah anggota selesai melakukan *login* maka jika *login* berhasil akan menampilkan langsung halaman utama beranda anggota yang terdapat beberapa menu diantaranya, menu lihat tampil anggota, lihat simpanan dan lihat pinjaman.

| Creatite C                        | Credit Union Sari Intugin<br>JI. S.M. Syafiudin Desa Dalam Kaum, Kec. Sambas, Kab. Sambas |  |
|-----------------------------------|-------------------------------------------------------------------------------------------|--|
| BERANDA CONTACT CUS               | VISLAMISE STUKTUR ORGANISASE                                                              |  |
| NEW<br>Tampil Anggota<br>Simonona | Selamat Datang Di Credit Union Sari Int                                                   |  |
| Pinaman                           | June 24, 2011 Receive June 24, 17 commands                                                |  |
| Keluar                            | and the of Landard and Landardine.                                                        |  |
|                                   | Website templates                                                                         |  |

Sumber : Hasil Penelitian (2017)

### Gambar III.38

Implementasi Halaman Utama Beranda Anggota

### 3. Implementasi Halaman Data Diri

Pada halaman ini anggota dapat melihat data pribadi anggota setelah melakukan *login* dengan *username* dan *password*.

| Credit Union Sari Intugin<br>J. S.M. Syafiudin Desa Dalam Kaum, Kec. Sambas, Kab. Sambas |                                                          |  |  |  |  |  |
|------------------------------------------------------------------------------------------|----------------------------------------------------------|--|--|--|--|--|
| anui                                                                                     | Detail tata weggeta                                      |  |  |  |  |  |
|                                                                                          |                                                          |  |  |  |  |  |
| Part and an                                                                              |                                                          |  |  |  |  |  |
|                                                                                          |                                                          |  |  |  |  |  |
|                                                                                          | Na Bulu Anggota 1249<br>Tarene Masia 73.4 a. 5017        |  |  |  |  |  |
|                                                                                          | Nama Lengkap tara niniarti                               |  |  |  |  |  |
|                                                                                          | Tempat Later sambo<br>Tanggal Late 5 titoambar 1997      |  |  |  |  |  |
|                                                                                          | Jenis Kolamin Perempuan                                  |  |  |  |  |  |
|                                                                                          | Agama -PLB-                                              |  |  |  |  |  |
|                                                                                          | Alienat ptil<br>teo Tein 00076554200                     |  |  |  |  |  |
|                                                                                          | 14u XTP 0543213456/788                                   |  |  |  |  |  |
|                                                                                          | Pekerjaan ps<br>Feto 8x15x0orfa2x05x4885x0xd38a4bx23.xPG |  |  |  |  |  |
|                                                                                          | Usertame tara                                            |  |  |  |  |  |

Sumber : Hasil Penelitian (2017)

Gambar III.39

Implementasi Halaman Data Diri

4. Implementasi Halaman Simpanan

Adapun pada halaman ini menamapilkan data simpanan anggota.

| Credit Union Sari Intugin<br>Jl. S.M. Syafiudin Desa Dalam Kaum, Kec. Sambas, Kab. Sambas                                                                                                    |                                |                                      |                                           |                                                                                                    |                                                                   |                                                                     |  |  |
|----------------------------------------------------------------------------------------------------|--------------------------------|--------------------------------------|-------------------------------------------|----------------------------------------------------------------------------------------------------|-------------------------------------------------------------------|---------------------------------------------------------------------|--|--|
| and a second second sec | ent from a mos                 | 1 310410                             | CONTRACTOR CONTRACTOR                     |                                                                                                    |                                                                   |                                                                     |  |  |
| Aesu                                                                                                    |                                |                                      | Data Simpanan                             | Anggota                                                                                               |                                                                   |                                                                     |  |  |
| Alenci<br>Tampil Anggota                                                                                                    | kertikan                       | antistant.                           | Data Simpanan                             | Anggota                                                                                               |                                                                   |                                                                     |  |  |
| New<br>Tampi Anggota<br>Simpanan                                                                                                    | ketikkan                       | esiatu                               | Data Simpanan .<br>on                     | Anggota                                                                                               |                                                                   |                                                                     |  |  |
| New Tampi Anggota<br>Tampi Anggota<br>Bimpianan<br>Diniaman                                                                                                    | ketikkan<br>No.                | esuatu                               | Data Simpanan /<br>an<br>No Buku Anggota  | Anggota<br>Tanggal simpanan                                                                           | Debit/Kredit                                                      | Saldo Akhir                                                         |  |  |
| lengi Anggota<br>Simpinan<br>Pinjaman                                                                                                    | ketikkan<br>No.                | iesiatu                              | Data Simpanan A<br>can<br>No Buku Anggota | Anggota<br>Tanggat simpanan<br>20-Aug-2017                                                            | Debit/Kredit<br>2,500,000                                         | Saldo Akhir<br>48,000,000                                           |  |  |
| Alexu<br>Tampil Anggota<br>Bimpanan<br>Pinjaman<br>Ketuar                                                                                                    | ketikkan<br>No.<br>1<br>2      | 1249                                 | Data Simpanan /<br>can<br>No Buku Anggota | Anggota<br>Tanggat simpanan<br>20-Aug-2017<br>20-Aug-2017                                             | Debit/Kredit<br>2,500,000<br>10,000,000                           | Saldo,Akhir<br>48,000,000<br>45,500,000                             |  |  |
| Ew.<br>fampi Anggota<br>Simpanan<br>Yinjaman<br>Celuar                                                                                                    | ketikkan<br>No.<br>1<br>2<br>3 | 1249<br>1249                         | Data Simpanan ,<br>on<br>No Buku Anggota  | Tanggal simpanan           20-Aug-2017           20-Aug-2017           20-Aug-2017                    | Debit/Kredit<br>2,500,000<br>10,000,000<br>5,000,000              | Saldo Akhir<br>48,000,000<br>45,500,000<br>55,500,000               |  |  |
| esu<br>Tampi Angpota<br>Bingaman<br>Yinjaman<br>Kebuar                                                                                                    | ketikkan<br>1<br>2<br>3<br>4   | 1249<br>1249<br>1249<br>1249<br>1249 | Data Simpanan ,<br>car                    | Anggota<br>Tanggatsimpanan<br>20-Aug-2017<br>20-Aug-2017<br>20-Aug-2017<br>12-Aug-2017<br>12-Aug-2017 | Debit/Kredit<br>2,500,000<br>10,000,000<br>5,000,000<br>1,500,000 | Saldo Akhir<br>48,000,000<br>45,500,000<br>55,500,000<br>50,500,000 |  |  |

Sumber : Hasil Penelitian (2017)

### Gambar III.40

### Implementasi Halaman Simpanan

5. Implementasi Halaman Data Pinjaman

Adapun pada halaman ini menamapilkan data pinjaman anggota.

| Credit Union Sari Intugin<br>JI. S.M. Syafiudin Desa Dalam Kaum, Kec. Sambas, Kab. Sambas |                    |                               |                                                                                                |                                             |                                                     |  |  |
|-------------------------------------------------------------------------------------------|--------------------|-------------------------------|------------------------------------------------------------------------------------------------|---------------------------------------------|-----------------------------------------------------|--|--|
|                                                                                           |                    |                               |                                                                                                |                                             |                                                     |  |  |
| ⊞ni                                                                                       |                    |                               | Data Pinjaman                                                                                  |                                             |                                                     |  |  |
| ning<br>Tampil Anggota                                                                    |                    |                               | Data Pinjaman                                                                                  |                                             |                                                     |  |  |
| Tampil Anggota<br>Simparian                                                               | No.                | No BA                         | Data Pinjaman<br>Tanggal Pembayaran                                                            | Total Bayar                                 | Sisa Piutang                                        |  |  |
| toni<br>Tampil Anggota<br>Simpanan                                                        | No.                | No BA                         | Data Pinjaman<br>Tanggal Pembayaran<br>22-08-2017                                              | Total Bayar<br>700,000                      | Sisa Piutang<br>3,800,000                           |  |  |
| aony<br>Tampi Anggota<br>Simpanan<br>Penjaman                                             | No.<br>1<br>2      | No BA<br>1249<br>1249         | Data Pinjaman<br>Tanggal Pembayaran<br>22-08-2017<br>22-08-2017                                | Total Bayar<br>700,000<br>500,000           | Sisa Plutang<br>3,800,000<br>4,500,000              |  |  |
| tampi Anggota<br>Tampi Anggota<br>Simpanan<br>Pejaman<br>Keluar                           | No.<br>1<br>2<br>3 | No BA<br>1249<br>1249<br>1249 | Tanggal Pembayaran           22-08-2017           22-08-2017           16-08-2017              | Total Bayar<br>700,000<br>500,000<br>20,000 | Sisa Piutang<br>3,800,000<br>4,500,000<br>4,980,000 |  |  |
| tampi Anggota<br>Tampi Anggota<br>Simpanan<br>Perjaman<br>Ketuar                          | No.<br>1<br>2<br>3 | No BA<br>1249<br>1249<br>1249 | Tanggal Pembayaran           22-08-2017           22-08-2017           16-08-2017           << | Total Bayar<br>700,000<br>500,000<br>20,000 | Sisa Plutang<br>3,800,000<br>4,500,000<br>4,980,000 |  |  |

Sumber : Hasil Penelitian (2017)

### Gambar III.41

### Implementasi Halaman Pinjaman

#### 3.4.2. Pengujian Unit

Pengujian unit atau disebut dengan *black box testing* tujuannya untuk melakukan uji coba terhadap system pengolahan, keamanan cara kerja sebuah sistem aplikasi *web* tersebut.

### A. Pengujian Tautan (Link)

Pengujian tautan *black blox testing* berguna untuk mengetahui fungsi masukkan dan keluaran dari perangkat lunak dan spesifikasi yang dibutuhkan untuk melakukan pengujian terhadap sistem spesifikasi pengujian *black blox testing* yang ada yaitu:

1. Pegawai

#### Table III.7

### Hasil Pengujian Black Box Testing Tautan Link Pegawai

| No | Nama Menu | Link                                | Hasil     | kesimpulan |
|----|-----------|-------------------------------------|-----------|------------|
|    |           |                                     |           | 1          |
| 1  | Login     | http://localhost/tiara/log.php      | berfungsi | Valid      |
| 2  | Anggota   | http://localhost/tiara/main.php?    | berfungsi | Valid      |
|    | 88        | hal=input anggota                   | 0         |            |
| 3  | Tampil    | http://localhost/tiara/main.php?    | berfungsi | Valid      |
|    | Anggota   | hal=tampil_anggota                  | _         |            |
| 4  | Simpanan  | http://localhost/tiara/main.php?    | berfungsi | Valid      |
|    |           | <u>hal=tampil_simpanan</u>          |           |            |
| 5  | Pinjaman  | http://localhost/tiara/main.php?    | berfungsi | Valid      |
|    |           | <u>hal=tampil_formulir_pinjaman</u> |           |            |
| 6  | Angsuran  | http://localhost/tiara/main.php?    | berfungsi | Valid      |
|    |           | <u>hal=tampil_pinjaman</u>          |           |            |
| 7  | Laporan   | http://localhost/tiara/main.php?    | berfungsi | Valid      |
|    | Simpanan  | <u>hal=laporan_simpanan</u>         |           |            |
| 8  | Laporan   | http://localhost/tiara/main.php?    | berfungsi | Valid      |
|    | Pinjaman  | <u>hal=laporan_pinjaman</u>         |           |            |
| 9  | Keluar    | http://localhost/tiara/logout.php   | berfungsi | Valid      |

### 2. Anggota

### Table III.8

| No | Nama Menu | Link                              | Hasil     | kesimpulan |
|----|-----------|-----------------------------------|-----------|------------|
| 1  | Login     | http://localhost/tiara/log.php    | berfungsi | Valid      |
| 2  | Data Diri | http://localhost/tiara/member.p   | berfungsi | Valid      |
|    |           | hp?hal=tampil_anggota_user        |           |            |
| 3  | Simpanan  | http://localhost/tiara/member.p   | berfungsi | Valid      |
|    |           | <u>hp?hal=tampil_simpan_user</u>  |           |            |
| 4  | Pinjaman  | http://localhost/tiara/member.p   | berfungsi | Valid      |
|    |           | <u>hp?hal=tampil_pinjam_user</u>  |           |            |
| 5  | Keluar    | http://localhost/tiara/logout.php | berfungsi | Valid      |

### Hasil Pengujian Black Box Testing Tautan Link Anggota

Sumber : Hasil Penelitian (2017)

### B. Pengujian Keamanan (Security)

Pengujian ini berfungsi pada kemampuan dalam mengakses data yang tidak sah baik disengaja maupun tidak disengja. Pengujian ini dilakukan untuk menemukan celah keamanan. Adapun pengujian yang dilakukan sebagai berikut:

1. Pengujian Form Login Pegawai

### Tabel III.9

### Hasil Pengujian Black Box Testing Login Pegawai

| No. | Skenario Pengujian       | Test Case     | Hasil yang diharapkan | Kesimpulan |
|-----|--------------------------|---------------|-----------------------|------------|
| 1.  | Username dan             | Username :    | Sistem akan menolak   | Valid      |
|     | password tidak diisi     | (kosong)      | akses pegawai dan     |            |
|     | kemudian <i>login</i>    | password:     | akan menampilkan      |            |
|     |                          | (kosong)      | pesan" Password /     |            |
|     |                          |               | Nama yang Anda        |            |
|     |                          |               | masukan SALAH :       |            |
|     |                          |               | Kembali"              |            |
| 2   | Monactile usomerus       | I la our an o | Sistem alter manalalt | Valid      |
| ۷.  | Mengelik <i>username</i> | Osername:     |                       | valla      |
|     | dengan benar tapi        | (tiara)       | akses pegawai         |            |
|     | password salah           | password:     | menampilkan pesan"    |            |
|     | kemudian <i>login</i>    | abcd          | Password yang Anda    |            |
|     |                          | (salah)       | masukan SALAH :       |            |
|     |                          |               | Kembali"              |            |
| 3.  | Mengetik username        | Username:     | Sistem akan           | Valid      |
|     | dan <i>password</i>      | tiara         | menerima akses login  |            |
|     | dengan benar             | (benar)       | dan menampilkan       |            |
|     | kemudian login           | password:     | pesan"berhasil login" |            |

| tiara123 |  |
|----------|--|
| (benar)  |  |

### 2. Pengujian Form Input Anggota

## Tabel III.10

## Hasil Pengujian Black Box Testing Input Anggota

| No. | Skenario Pengujian | Test Case             | Hasil yang           | kesimpulan |
|-----|--------------------|-----------------------|----------------------|------------|
|     |                    |                       | dihasilkan           | -          |
| 1.  | Nomor buku         | Nomr buku             | Sistem akan          | Valid      |
|     | anggota,           | anggota tidak         | menolak akses data   |            |
|     | Tanggal masuk,     | boleh kosong,         | menampilkan pesan    |            |
|     | Nama lengkap,      | Tanggal masuk         | : "maaf, ada         |            |
|     | Tempat lahir,      | tidak boleh           | kesalahan pengisian  |            |
|     | Tanggal lahir,     | kosong,               | formulir tidak boleh |            |
|     | Jenis kelamin,     | Nama lengkap          | kosong".             |            |
|     | Status,            | tidak boleh           |                      |            |
|     | Agama,             | kosong,               |                      |            |
|     | Alamat,            | Tempat lahir          |                      |            |
|     | No telp,           | tidak boleh           |                      |            |
|     | No ktp,            | kosong,               |                      |            |
|     | Pekerjaan,         | Tanggal lahir         |                      |            |
|     | Foto,              | tidak boleh           |                      |            |
|     | Username,          | kosong,               |                      |            |
|     | Password,          | Jenis kelamin         |                      |            |
|     | Tidak di isi       | harus di pilih        |                      |            |
|     | kemudian klik      | Status tidak          |                      |            |
|     | tombol simpan      | boleh kosong,         |                      |            |
|     |                    | Agama tidak           |                      |            |
|     |                    | boleh kosong,         |                      |            |
|     |                    | Alamat tidak          |                      |            |
|     |                    | boleh kosong,         |                      |            |
|     |                    | No telp tidak         |                      |            |
|     |                    | boleh kosong,         |                      |            |
|     |                    | No ktp tidak          |                      |            |
|     |                    | boleh kosong,         |                      |            |
|     |                    | Pekerjaan tidak       |                      |            |
|     |                    | boleh kosong,         |                      |            |
|     |                    | Foto tidak            |                      |            |
|     |                    | boleh kosong,         |                      |            |
|     |                    | <i>Username</i> tidak |                      |            |
|     |                    | boleh kosong,         |                      |            |
|     |                    | Password tidak        |                      |            |
|     |                    | boleh kosong.         |                      |            |
|     |                    |                       |                      |            |
|     |                    |                       |                      |            |

| 2. | No ba                | No ba 1,        | Sistem menerima   | Valid |
|----|----------------------|-----------------|-------------------|-------|
|    | Tanggal masuk        | Tanggal masuk   | akses inputan dan |       |
|    | Nama lengkap         | 2 Āgustus       | data tersimpan    |       |
|    | Tempat lahir         | 2017,           | 1                 |       |
|    | Tanggal lahir        | Nama lengkap    |                   |       |
|    | Jenis kelamin        | Tiara Novianti, |                   |       |
|    | Status               | Tempat_lahir    |                   |       |
|    | Agama                | Sambas,         |                   |       |
|    | Alamat               | Tanggal_lahir 5 |                   |       |
|    | No_telp              | Nov 2017,       |                   |       |
|    | No_ktp               | Jenis_kelamin   |                   |       |
|    | Pekerjaan            | Perempuan,      |                   |       |
|    | Foto                 | Status Belum    |                   |       |
|    | Username             | Nikah,          |                   |       |
|    | Password             | Agama Islam,    |                   |       |
|    | Jika semua kolom     | Alamat          |                   |       |
|    | terisi kemudian klik | JL.Sungai Raya  |                   |       |
|    | tombol simpan        | Dalam,          |                   |       |
|    |                      | No_telp         |                   |       |
|    |                      | 08939645768,    |                   |       |
|    |                      | No_ktp          |                   |       |
|    |                      | 92973274682,    |                   |       |
|    |                      | Pekerjaan       |                   |       |
|    |                      | Swasta,         |                   |       |
|    |                      | Foto            |                   |       |
|    |                      | Username tiara, |                   |       |
|    |                      | Password        |                   |       |
|    |                      | tiara123        |                   |       |
|    |                      |                 |                   |       |

3. Pengujian Form Input Simpanan

### Tabel III.11

# Hasil Pengujian Black Box Testing Form Input Simpanan

| No. | Skenario P | Pengujian | Test Case   | Hasil yang dihasilkan | Kesimpulan |
|-----|------------|-----------|-------------|-----------------------|------------|
| 1.  | Nomor      | buku      | Nomor       | Sistem akan menolak   | Valid      |
|     | anggota,   | tanggal   | buku        | akses data            |            |
|     | simpanan,  | dan saldo | anggota     | menampilkan pesan :   |            |
|     | awal       |           | tidak boleh | "maaf, ada kesalahan  |            |
|     | Tidak      | terisi    | kosong,     | pengisian data        |            |
|     | kemudian   | klik      | tanggal     | simpanan tidak boleh  |            |
|     | simpan     |           | simpanan    | kosong".              |            |
|     |            |           | tidak boleh |                       |            |
|     |            |           | kosong,     |                       |            |
|     |            |           | saldo awal  |                       |            |
|     |            |           | tidak boleh |                       |            |

|    |                                                                   |                                                     | kosong,                                                         |                                                        |       |
|----|-------------------------------------------------------------------|-----------------------------------------------------|-----------------------------------------------------------------|--------------------------------------------------------|-------|
| 2. | Nomor<br>anggota,<br>simpanan,<br>awal, jika<br>kolom<br>kemudian | buku<br>tanggal<br>saldo<br>semua<br>terisi<br>klik | Nomor<br>buku<br>anggota 1,<br>tanggal<br>simpanan 2<br>Agustus | Sistem menerima<br>akses inputan dan data<br>tersimpan | Valid |
|    | simpan                                                            |                                                     | 2017, saldo<br>awal<br>500.000                                  |                                                        |       |

# 4. Pengujian Form Input Formulir Pinjaman

## Tabel III.12

## Hasil Pengujian Black Box Testing Input Formulir Pinjaman

| No. | Skenario Pengujian    | Test Case   | Hasil yang dihasilkan  | kesimpulan |
|-----|-----------------------|-------------|------------------------|------------|
| 1.  | Nomor buku            | Nomor       | Sistem akan menolak    | valid      |
|     | anggota, besar        | buku        | akses data             |            |
|     | pinjaman, tanggal     | anggota     | menampilkan pesan :    |            |
|     | pinjaman , jaminanl   | tidak boleh | "maaf, ada kesalahan   |            |
|     | dan alasan pinjaman   | kosong,     | pengisian data         |            |
|     | tidak terisi kemudian | besar       | formulir pinjaman      |            |
|     | klik simpan.          | pinjaman    | tidak boleh kosong".   |            |
|     |                       | tidak boleh |                        |            |
|     |                       | kosong,     |                        |            |
|     |                       | tanggal     |                        |            |
|     |                       | pinjaman    |                        |            |
|     |                       | tidak boleh |                        |            |
|     |                       | kosong,     |                        |            |
|     |                       | jaminan i   |                        |            |
|     |                       | lidak bolen |                        |            |
|     |                       | aloson      |                        |            |
|     |                       | niniaman    |                        |            |
|     |                       | tidak boleh |                        |            |
|     |                       | kosong      |                        |            |
|     |                       | Kösölig.    |                        |            |
| 2.  | Nomor buku            | Nomor       | Sistem menerima        | Valid      |
|     | anggota, besar        | buku        | akses inputan dan data |            |
|     | pinjaman, tanggal     | anggota 1,  | tersimpan              |            |
|     | pinjaman, jaminan1    | besar       | 1                      |            |
|     | dan alasan pinjaman   | pinjaman    |                        |            |
|     | jika semua kolom      | 500.000,    |                        |            |
|     | terisi kemudian klik  | tanggal     |                        |            |
|     | simpan.               | pinjaman 2  |                        |            |
|     |                       | Agustus     |                        |            |

| 2017 ,   |
|----------|
| jaminan1 |
| BPKB dan |
| alasan   |
| pinjaman |

5. Pengujian Form Input Pembayaran

### Tabel III.13

| No. | Skenario Pengujian                                                                                                    | Test Case                                                                                                    | Hasil yang dihasilkan                                                                                                    | kesimpulan |
|-----|----------------------------------------------------------------------------------------------------|----------------------------------------------------------------------------------------------------|----------------------------------------------------------------------------------------------------|------------|
| 1.  | Nomor buku<br>anggota, tanggal<br>pembayaran, total<br>bayar dan sisa<br>piutang tidak terisi<br>kemudian klik<br>simpan.               | Nomor<br>buku<br>anggota<br>tidak boleh<br>kosong,<br>tanggal<br>pembayaran<br>tidak boleh<br>kosong,<br>total bayar<br>tidak boleh<br>kosong dan<br>sisa piutang<br>tidak boleh<br>kosong | Sistem akan menolak<br>akses data<br>menampilkan pesan :<br>"maaf, ada kesalahan<br>pengisian data<br>pembayaran tidak<br>boleh kosong". | Valid      |
| 2.  | Nomor buku<br>anggota, tanggal<br>pembayaran, total<br>bayar dan sisa<br>piutang jika semua<br>kolom terisi<br>kemudian klik<br>simpan. | Nomor<br>buku<br>anggota<br>1456,<br>tanggal<br>pembayaran<br>12 Agustus<br>2017, total<br>pembayaran<br>700.000<br>dan sisa<br>piutang<br>9.300.000                                       | Sistem menerima<br>akses inputan dan data<br>tersimpan                                                                                   | valid      |

## Hasil Pengujian Black Box Testing Input Pembayaran

### 6. Pengujian Form Input Penarikan Simpanan

### Tabel III.14

## Hasil Pengujian Black Box Testing Input Penarikan Simpanan

| No. | Skenario Pengujian     | Test Case   | Hasil yang dihasilkan  | kesimpulan |
|-----|------------------------|-------------|------------------------|------------|
| 1.  | Nomor buku             | Nomor       | Sistem akan menolak    | valid      |
|     | anggota, tanggal       | buku        | akses data             |            |
|     | penarikan dan saldo    | anggota     | menampilkan pesan :    |            |
|     | penarikan tidak terisi | tidak boleh | "maaf, ada kesalahan   |            |
|     | kemudian klik          | kosong,     | pengisian data         |            |
|     | simpan.                | tanggal     | penarikan simpanan     |            |
|     |                        | penarikan   | tidak boleh kosong".   |            |
|     |                        | tidak boleh |                        |            |
|     |                        | kosong dan  |                        |            |
|     |                        | saldo       |                        |            |
|     |                        | penarikan   |                        |            |
|     |                        | tidak boleh |                        |            |
|     |                        | kosong.     |                        |            |
| 2.  | Nomor buku             | Nomor       | Sistem menerima        | valid      |
|     | anggota, tanggal       | buku        | akses inputan dan data |            |
|     | penarikan dan saldo    | anggota 1,  | tersimpan              |            |
|     | penarikan jika semua   | tanggal     |                        |            |
|     | kolom terisi           | penarikan   |                        |            |
|     | kemudian klik          | 5 Agustus   |                        |            |
|     | simpan.                | 2017 dan    |                        |            |
|     |                        | saldo       |                        |            |
|     |                        | penarikan   |                        |            |
|     |                        | 200.000     |                        |            |